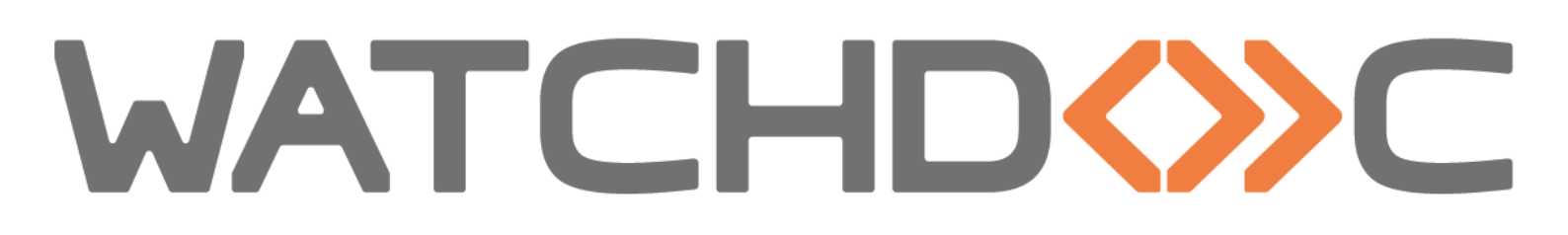

# FICHE PRATIQUE Configurer et utiliser WEScan

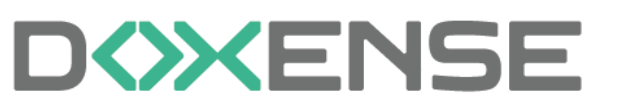

47, avenue de Flandre - 59290 Wasqhehal 65, rue de la Tombe Issoire - 75014 Paris Imprimez, respirez !

#### Table des matières

| Introduction                                                 | 5  |
|--------------------------------------------------------------|----|
| WEScan - Présentation                                        | 7  |
| Principe                                                     | 7  |
| Prérequis                                                    | 8  |
| Modèles compatibles                                          | 8  |
| Prérequis technique                                          | 8  |
| Prérequis organisationnels                                   | 9  |
| Prérequis - Configurer Watchdoc Privileged service           |    |
| Principe                                                     | 10 |
| Procédure                                                    | 10 |
| Configurer les destinations de scan                          | 12 |
| Présentation                                                 | 12 |
| Procédure                                                    | 12 |
| Accéder à l'interface                                        | 12 |
| Configurer la destination Scan vers mon E-mail               | 13 |
| Configurer la destination Scan vers E-mail                   | 15 |
| Configurer la destination Scan vers Dossier                  | 17 |
| Configurer ScanToUrl                                         |    |
| Principe                                                     | 19 |
| Accéder à l'interface de configuration                       |    |
| Configurer la fonction Scan vers Url                         | 21 |
| Configurer le mail spécifique à la fonction Scan vers Url    | 21 |
| Configurer un traitement post-scan KCM®                      |    |
| Présentation                                                 |    |
| Procédure                                                    |    |
| Accéder à l'interface                                        |    |
| Configurer le traitement                                     |    |
| Appliquer le traitement                                      |    |
| Personnaliser l'interface                                    |    |
| Principe                                                     |    |
| Procédure                                                    |    |
| Activer la fonction                                          |    |
| Activer WEScan dans le profil WES                            |    |
| Activer la fonction Scan sur la file d'impression            |    |
| Utiliser WEScan                                              |    |
| Choisir un profil de numerisation                            |    |
| Choisir une destination                                      |    |
| Numeriser                                                    |    |
| ScanProfilesCustomizer - Creer ou modifier un profil de scan |    |
| Principe                                                     |    |
| Prerequis                                                    |    |
|                                                              |    |
| Creer un dossier de profils de scan personnalises            |    |
| Acceder a l'executable                                       |    |

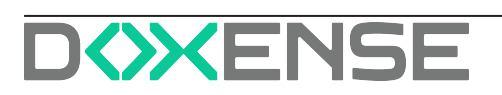

| Configurer le profil de scan personnalisé                             |        |
|-----------------------------------------------------------------------|--------|
| Finaliser la configuration                                            |        |
| ScanProfilesCustomizer - Contraintes de configuration des profils de  | scan41 |
| Principe                                                              | 41     |
| Konica Minolta                                                        | 41     |
| Kyocera HyPAS                                                         |        |
| Sharp                                                                 |        |
| Xerox                                                                 |        |
| Désigner un attribut LDAP autre que \$home dans un profil de destinat | tion52 |
| Besoin                                                                |        |
| Solution                                                              |        |
| Procédure                                                             |        |

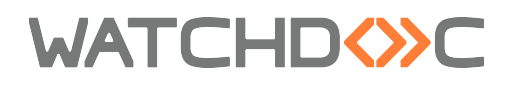

#### **Droits de reproduction**

© 2024. Doxense<sup>®</sup>. Tous droits réservés.

Watchdoc et tous les noms de produits ou marques cités dans ce document sont des marques déposées de leurs propriétaires respectifs.

Toute reproduction, même partielle, par quelque procédé que ce soit, est interdite sans autorisation préalable. Toute copie électronique, par photocopie, photographie, film ou autre, constitue une infraction.

47, avenue de Flandre 59290 Wasquehal - FRANCE <u>contact@doxense.fr</u> Tel:+33(0)3.62.21.14.00 Fax:+33(0)3.62.21.14.01 www.doxense.fr

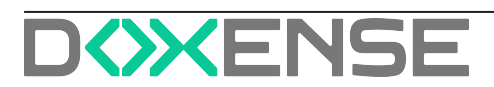

# Introduction

### Objet du manuel

Ce document fournit les prérequis techniques qu'il est nécessaire de réunir pour garantir l'installation de Watchdoc.

Dans ce document, **périphérique d'impression** désigne une imprimante ou une imprimante multifonction (MFP) installée en réseau.

## Auditoire

Ce document s'adresse aux décisionnaires et techniciens chargés de vérifier que l'environnement technique est conforme à celui attendu pour faire fonctionner la solution Watchdoc.

# Symboles utilisés

Signale des informations qu'il est important de connaître pour affiner l'installation ou la configuration de la solution, pour améliorer la compréhension d'une notion ou d'une fonction de l'outil ou pour fournir un cas d'usage précis pour cet outil.

# Contacter Doxense<sup>®</sup>

Le support technique Doxense<sup>®</sup> est réservé aux partenaires techniques certifiés. Vous pouvez le contacter via <u>Connect</u>, l'extranet client dédié aux partenaires.

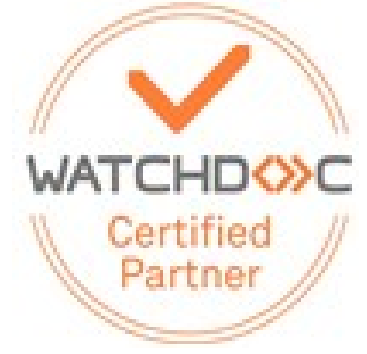

Pour toute question d'un autre ordre, merci de vous rapprocher de votre consultant Doxense<sup>®</sup> ou d'envoyer un courriel à <u>contact@doxense.fr</u>.

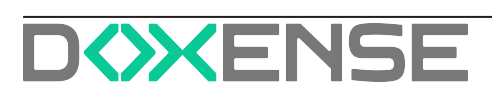

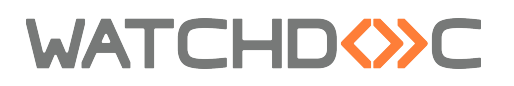

#### Versions

DateDescription19/07/2024Première version

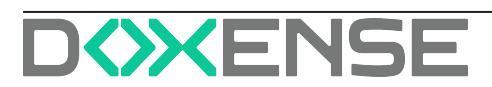

# **WEScan - Présentation**

# Principe

Watchdoc WEScan est une application apparue avec Watchdoc v5.4 qui permet à l'utilisateur de numériser des documents à l'aide de Watchdoc puis de les envoyer vers une adresse mail ou vers un dossier de l'environnement de travail de l'utilisateur.

Il s'agit d'une interface personnalisable, embarquée sur les périphériques d'impression compatibles, depuis laquelle les utilisateurs peuvent choisir un profil de numérisation (profil de scan) combinant les paramètres de numérisation et d'envoi du document :

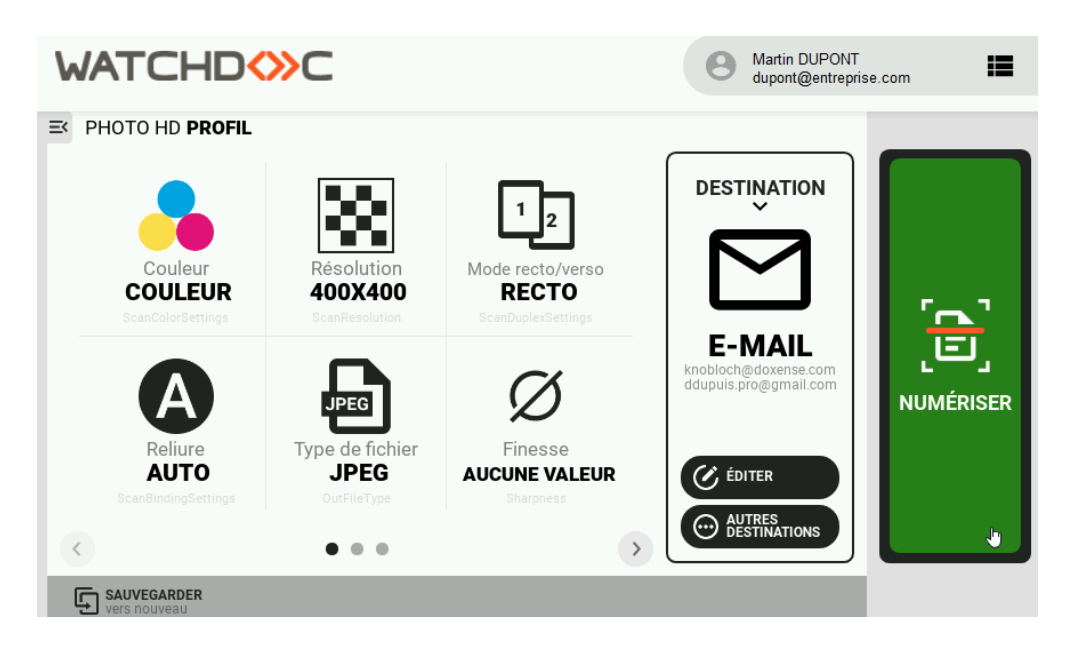

WEScan s'appuie sur une fonction fournie par certains constructeurs de périphériques d'impression sous les dénominations suivantes :

- Scan to me (ou Scan2Me) lorsque le document numérisé est envoyé vers l'e-mail de l'utilisateur authentifié ;
- Scan to folder (Scan2folder) lorsque le document numérisé est envoyé vers un dossier réseau connu de l'utilisateur authentifié ;
- Scan to home (Scan2Home) lorsque le document numérisé est envoyé vers un dossier réseau propre à l'utilisateur authentifié (sur son espace de travail).

WEScan repose sur les concepts suivants :

• le **profil** (de scan) : **profil** (de scan) est une somme de paramètres (format, couleur, orientation, type du document, etc.) définissant la manière dont un document est numérisé.

Enregistré dans un fichier JSON, le profil de scan peut être modifié à l'aide de l'exécutable <u>ScanProfilesCustomizer</u>.

**N.B. :** dans un domaine, pour garantir la disponibilité des profils de scan sur tous les serveurs slaves en cas de panne de la base de données interserveur, il convient de

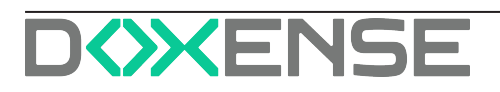

dupliquer tous les fichiers JSON des profils de scan du serveur master sur les serveurs slaves.

Pour cela, copiez le dossier de profils de scan personnalisés (dans lequel vous avez enregistré vos profils de scan) de votre serveur master sur le(s) serveur(s) slave(s).

 la destination (de scan): une Destination est l'endroit où est envoyé le document numérisé. WEScan propose 3 destinations par défaut : ScanToMe, ScanToMail et ScanToFolder.

## Prérequis

#### Modèles compatibles

La fonction WEScan de Watchdoc est compatible avec les périphériques d'impression suivants :

| Marques com-<br>patibles                                    | Scan To Mail | Scan to Me   | Scan to Folder | Scan<br>to Url |
|-------------------------------------------------------------|--------------|--------------|----------------|----------------|
| Konica<br>Minolta* Open<br>API - modèles i<br>et ultérieurs | $\checkmark$ | $\checkmark$ | $\checkmark$   | √              |
| Kyocera                                                     | $\checkmark$ | $\checkmark$ | $\checkmark$   | $\checkmark$   |
| Lexmark* -<br>SDK6                                          | $\checkmark$ | $\checkmark$ | $\checkmark$   | $\checkmark$   |
| Sharp* (mod-<br>èles com-<br>patibles WES)                  | ✓            | ✓            | ✓              | √              |
| Xerox                                                       | $\checkmark$ | $\checkmark$ | $\checkmark$   | $\checkmark$   |

\* la reconnaissance optique des caractères (OCR) n'est pas supportée par ces périphériques.

#### Prérequis technique

Dans le cas où la fonction WEScan est activée dans un domaine (configuration master/slaves), il est obligatoire d'activer la fonction "impression à la demande interserveur" sur le master et sur les autres serveurs (slaves). (cf. <u>Activer la fonction d'impression à la</u> <u>demande inter-serveur</u>).

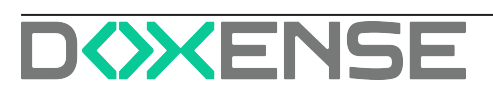

# WATCHD (>> C

#### Prérequis organisationnels

- Licence : WEScan est compatible dès la version Watchdoc 5.4 et nécessite une licence WES.
- **Privileged Service options :** lors de l'installation, le privilège permettant l'enregistrement des documents numérisés dans un dossier spécifique du réseau doit être activé pour autoriser les fonctions **Scan to folder** et **Scan to home.**

| 🖟 Privileged Servi                                                                        | ce options                                                                                     |               | _               |                            | ×  |
|-------------------------------------------------------------------------------------------|------------------------------------------------------------------------------------------------|---------------|-----------------|----------------------------|----|
| Privileged Service o                                                                      | ptions                                                                                         |               |                 | EN                         | SE |
|                                                                                           |                                                                                                |               |                 |                            |    |
| Automatically en                                                                          | able the service with these cre                                                                | edentials     |                 |                            |    |
| Specify the accou                                                                         | nt which will run the service —                                                                |               |                 |                            |    |
| Account                                                                                   | DOMAIN \Account With Log                                                                       | JonAsAService |                 |                            |    |
| Password                                                                                  | •••••                                                                                          |               |                 |                            |    |
| The account used n<br>dropped for exampl<br>Please, ensure that<br>service will fail once | eeds to have permission to a r<br>e)<br>the user has a password polic<br>the password changes) | etwork resour | ce (where the s | cans will be<br>wise, this |    |
|                                                                                           |                                                                                                | Back          | Next            | Canc                       | el |

- LDAP : l'utilisateur doit disposer d'un compte LDAP avec lequel s'authentifier sur le WEScan (notamment pour les Destinations **Scan to me** et **Scan to home**);
- **SMTP**: pour envoyer aux utilisateurs le document numérisé, la notification par email doit être autorisée et les informations relatives au serveur SMTP doivent être paramétrées dans Watchdoc.
- Notification par mail : il est nécessaire d'activer la notification par e-mail pour le serveur Watchdoc (depuis le Menu Principal de Watchdoc > section Configuration > Configuration avancée > Notifications > Configuration des notifications > section E-Mails):

| WATCH           | D��C                                      |                                               |
|-----------------|-------------------------------------------|-----------------------------------------------|
| Confi<br>Config | iguration des no<br>quration des envois a | <b>tifications</b><br>e mails et de pop-ups   |
| Réplication —   |                                           |                                               |
| Global          | Répliquer cette c                         | onfiguration sur tous les serveurs            |
| Contact         |                                           |                                               |
| Administrateur  | å Nom                                     | Admin                                         |
|                 | C Message                                 |                                               |
| E Mail          |                                           |                                               |
| Notifications   | Activer l'envoi de                        | : mails aux administrateurs et utilisateurs   |
| Serveur SMTP    | Nom Serveur                               |                                               |
| $\mathbf{i}$    | TLS/SSL                                   | Se connecteur au server SMTP en utilisant TLS |
|                 | Port                                      | Vide ou O pour défaut                         |
|                 | Une identificatio                         | n est requise nar le reporte SMTP             |
|                 |                                           |                                               |
|                 | Compte                                    |                                               |

Voir le tutoriel Déploiement d'un WES / WESCAN

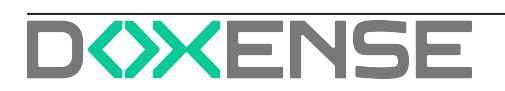

# Prérequis - Configurer Watchdoc Privileged service

## Principe

Pour utiliser la destination "ScanToFolder" (envoi des documents numérisés vers un dossier partagé du réseau), WEScan nécessite l'installation d'un service Windows spécifique nommé "Watchdoc Privileged service" et d'un compte de service disposant d'un droit en écriture et lecture sur un dossier en partage réseau.

Pour faciliter la mise à jour, le service Windows "Watchdoc Privileged service" est installé par défaut, mais avec le statut "Désactivé".

Pour l'utiliser, il convient donc de l'activer et le paramétrer.

## Procédure

Pour activer ce service et, par là-même, la destination "ScanToFolder" de WEScan :

- 1. créez le dossier en partage réseau (sur le serveur d'impression de préférence, mais il peut aussi être créé sur n'importe quel autre serveur de la configuration);
- 2. créez le compte de service disposant du droit d'écriture sur ce dossier ;
- depuis le serveur d'impression, activez "services.msc", pour rechercher et activer le service "Watchdoc Privileged service";

| Services         |                                                 |                                                                                                    |                                                                                                    |                               |                                                          |                                                                   | - | × |
|------------------|-------------------------------------------------|----------------------------------------------------------------------------------------------------|----------------------------------------------------------------------------------------------------|-------------------------------|----------------------------------------------------------|-------------------------------------------------------------------|---|---|
| File Action View | Help                                            |                                                                                                    |                                                                                                    |                               |                                                          |                                                                   |   |   |
| 💠 🔶 🛅 🔯 🗄        | à 🔒 📓 🗊 🕨 🖩 🕸 🕨                                 |                                                                                                    |                                                                                                    |                               |                                                          |                                                                   |   |   |
| Services (Local) | Services (Local)                                |                                                                                                    |                                                                                                    |                               |                                                          |                                                                   |   |   |
|                  | Watchdoc Privileged Service                     | Name                                                                                                    | Description                                                                                                    | Status                        | Startup Type                                             | Log On As                                                         |   | ^ |
|                  | Start the service                               | W3C Logging Service<br>WalletService<br>WarpJITSvc                                                                                                    | Provides W3<br>Hosts object<br>Provides a J                                                                        |                               | Manual<br>Disabled<br>Manual (Triog                      | Local System<br>Local System                                      |   |   |
|                  | Description:<br>Privileged Service for Watchdoc | Watchdoc Watchdoc Watchdoc Notification Server                                                                                                    | User Notific                                                                                                    | Running                       | Automatic<br>Disabled                                    | Local System<br>Local System                                      |   |   |
|                  |                                                 | Web Account Manager Windows Audio Windows Audio Endpoint B Windows Biometric Service Windows Connection Mana Windows Connection Mana Windows Defender Advance Windows Defender Advituits | This service i<br>Manages au<br>Manages au<br>The Window<br>Enables mul<br>Makes auto<br>Windows De<br>Helos quard | Running<br>Running<br>Running | Start<br>Stop<br>Pause<br>Resume<br>Restart<br>All Tasks | stem<br>stem<br>stem<br>svice<br>svice<br>svice<br>svice<br>svice |   |   |
|                  | Extended / Standard /                           | Windows Defender Antivirus.     Windows Defender Friewall     Windows Encryption Provid.     Windows Encryption Provid.     Windows Error Reporting Se.     Windows Image Acquisition .  | Helps protec<br>Windows De<br>Windows En<br>Allows errors<br>Provides ima                                          | Running<br>Running<br>Running | Refresh<br>Properties<br>Help<br>Automatic               | stem<br>rvice<br>rvice<br>course system<br>Local Service          |   | 4 |

- 4. cliquez droit pour accéder aux propriétés du service ;
- 5. sous l'onglet "General", sélectionnez le mode de démarrage "Automatique" :

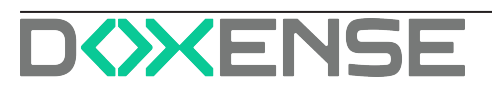

| • 🔿 🗖 🗐 🧔        |               |                   |                     |                       |                 | 7       |                |       |
|------------------|---------------|-------------------|---------------------|-----------------------|-----------------|---------|----------------|-------|
| Senices (Local)  | 0.0.1         | Watchdoc Privileg | ed Service Proper   | ties (Local Compute   | r) X            |         |                |       |
| Services (Local) | Watchdoc P    | General Log On    | Recovery Deper      | ndencies              |                 | Status  | Startup Type   | Loc   |
|                  |               | Service name:     | WatchdocPrivilege   | dService              |                 | Running | Automatic      | Loc   |
|                  | Description:  | Display name      | Wateh dan Divilan   | A Canica              |                 |         | Disabled       | Loc   |
|                  | Privileged Se | Display name:     | watchdoc Privilegi  | ed Service            |                 |         | Disabled       | Loc   |
|                  |               | Description:      | Privileged Service  | for Watchdoc          | ~               | Running | Manual         | Loc   |
|                  |               |                   |                     |                       | $\checkmark$    |         | Manual         | Loc   |
|                  |               | Path to executabl | e:                  |                       |                 |         | Manual         | Loc   |
|                  |               | C:\Program Files  | Doxense/Watchdoc    | WatchdocPrivilegedSe  | rvice.exe       |         | Manual (Trigg  | Loc   |
|                  |               | Charles have      | Automotio           |                       |                 |         | Manual (Trigg  | Loc   |
|                  |               | Startup type:     | Automatic /Delau    | ad Start)             | Ť               | Running | Automatic (Tri | Loc   |
|                  |               |                   | Automatic           | ed Start)             |                 |         | Manual         | Loc   |
|                  |               |                   | Manual              |                       |                 | Running | Manual         | Loc   |
|                  |               | Service status:   | Stopped             |                       |                 | Running | Automatic      | Loc   |
|                  |               | Start             | Stop                | Dauco                 | Resume          | Running | Automatic      | Loc   |
|                  |               | Juli              | Stop                | Fausa                 | nasana          |         | Manual (Trigg  | Loc   |
|                  |               | You can specify t | he start parameters | that apply when you s | art the service |         | Manual (Trigg  | Loc   |
|                  |               | from here.        |                     |                       |                 |         | Manual         | Ne    |
|                  |               | Start parameters: |                     |                       |                 | Running | Automatic      | Loc   |
|                  |               |                   |                     |                       |                 | Running | Automatic      | Loc   |
|                  |               |                   |                     |                       |                 | Running | Automatic      | Loc   |
|                  |               |                   | (                   | K Cancel              | Apply           |         | Disabled       | Loc   |
|                  | [             |                   |                     |                       |                 |         | Manual         | Loc ` |

- cliquez sur **Apply** puis **OK** pour valider le paramétrage du service
   sous l'onglet **Log On**, indiquez le compte de service et son mot de passe :

| Watchdoc Privileged Serv | vice Properties (Local Compute | er) X  |
|--------------------------|--------------------------------|--------|
| General Log On Recov     | ery Dependencies               |        |
| Log on as:               |                                |        |
| O Local System account   |                                |        |
| Allow service to inte    | ract with desktop              |        |
| This account:            | WEScan                         | Browse |
| Password:                | •••••                          |        |
| Confirm password:        | •••••                          |        |
|                          | ~~~~~~                         | ~~~~   |
|                          |                                |        |
|                          |                                |        |
|                          | OK Cancel                      | Apply  |

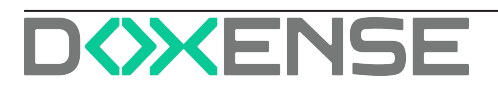

# **Configurer les destinations de scan**

## **Présentation**

Une **Destination** est l'endroit où est envoyé le document numérisé. WEScan propose par défaut les destinations suivantes :

- Numériser vers mon E-Mail (scan to me) : numérise et envoie la numérisation à l'adresse mail de l'utilisateur (ce dernier doit disposer d'un compte dans l'annuaire (Active Directory) avec une adresse e-mail valide);
- Numériser vers E-Mail (scan to e-mail) : numérise et envoie la numérisation à une adresse e-mail précisée par l'utilisateur ;
- Numériser vers Dossier (scan to folder) : numérise et envoie la numérisation dans un dossier prédéfini de l'espace de travail accessible à l'utilisateur ;

# Procédure

#### Accéder à l'interface

- 1. Accédez à l'interface d'administration de Watchdoc® en tant qu'administrateur ;
- depuis le Menu Principal > section Configuration, cliquez sur Web, WES & Destination de numérisation :

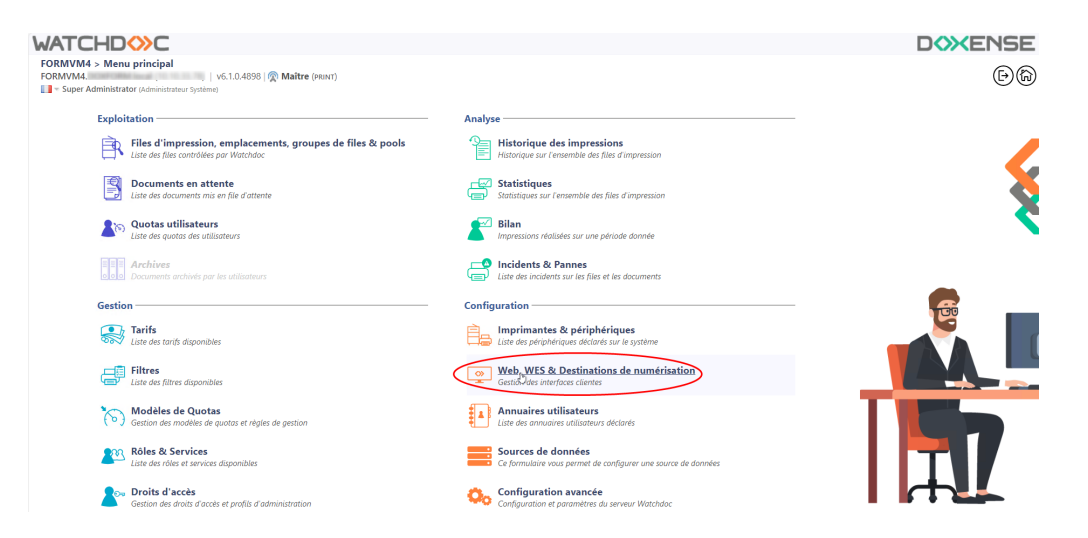

- dans l'interface Web, WES & Destinations de numérisation, dans la section Destinations de numérisations figurent les destinations créées. Pour chaque destination, vous disposez de plusieurs outils :
  - le bouton 1 Editer permet d'accéder à l'interface de configuration afin d'en modifier la configuration ;
  - le bouton Dupliquer permet de créer une autre destination de scan à partir d'une destination existante;
  - le bouton de permet de Supprimer une destination de scan (après confirmation).

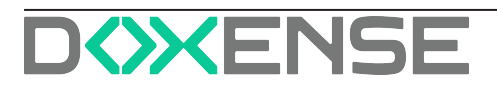

4. Pour créer une nouvelle destination, cliquez sur **Créer une nouvelle destination de scan** :

| Web, WES & Destinations<br>Gestion des interfaces clientes | de numérisation                            |                              |                                  |                          |                     | nériques ODG              |
|------------------------------------------------------------|--------------------------------------------|------------------------------|----------------------------------|--------------------------|---------------------|---------------------------|
| rofils déblocage web et mobile                             |                                            |                              |                                  |                          |                     |                           |
| ofils de configuration de déblocage web et                 | mobile, accessibles par les utilisateurs : |                              |                                  |                          | Gréer un nouveau    | a profil de déblocage web |
| Identifiant                                                | Nom                                        | Titre                        | Identification                   | Palement                 | Délais              | 4                         |
| accounting                                                 | Consultation compte                        | Consultation de votre compte | 💐 Intégrée Windows               |                          | 2m-30s-10s          | 1 🕑 16 65 6               |
| default                                                    | Q Profil par défaut                        | Déblocage des impressions    | 🍂 Intégrée Windows               | Gratuit                  | 2m-30s-10s          | 1 🖸 18 BE 🖻               |
| rofils WES                                                 |                                            |                              |                                  |                          |                     |                           |
| ofils de configuration des solutions de conti              | óle d'accès aux périphériques :            |                              |                                  |                          | 🕣 Cré               | er un nouveau profil WES  |
| Identifiant                                                | Nom                                        | Type Imprimante              | Identification au clavier        | Identification par carte |                     | Réf. 👙                    |
| C canon                                                    | Canon                                      | Canon MEAP                   | [Utiliser l'annuaire par défaut] | AUTO                     |                     | - 👗 11 88 6               |
| () hp                                                      | Hewlett Packard                            | HP CXPd                      | (Utiliser l'annuaire par défaut) | AUTO                     |                     | - 👗 Ti 59 😚               |
| o konicaminolta                                            | Konica Minolta                             | Konica Minolta OpenAPI       | [Utiliser l'annuaire par défaut] | AUTO                     | rav                 | - 👗 11 88 G               |
| estinations de numérisation                                |                                            |                              |                                  |                          |                     |                           |
| ste des destinations pouvant être associées                | aux profils de numérisation :              |                              |                                  |                          | Créep               | une nouvelle destination  |
| Identifiant                                                | Nom de la destination                      |                              |                                  | Tvi                      | e de numérisation   | 5 2                       |
| folder default                                             | Dossier                                    |                              |                                  | 🞺 Nu                     | mériser vers Folder | 20 16 BH C                |
| mail_default                                               | E-mail                                     |                              |                                  | 🔶 Nu                     | mériser vers Mail   | 🙊 14 GS 😁                 |
| mymail_default                                             | Mon e-mail                                 |                              |                                  | 🤣 Nu                     | mériser vers MyMail | 🙊 16 68 e                 |
| raitements post-scan                                       |                                            |                              |                                  |                          |                     |                           |
|                                                            |                                            |                              |                                  |                          | 0 - 1               |                           |

## **Configurer la destination Scan vers mon E-mail**

- 1. Dans la section **Destinations de numérisation**, cliquez sur **E** Scan vers Mon E-Mail;
- 2. Dans l'interface **Création d'une nouvelle destination de scan**, remplissez les paramètres suivants :
- Section Propriétés
  - Label : indiquez dans ce champ le libellé de la destination ;
  - Type de destination : la destination configurée est sélectionnée par défaut.
  - Global : cochez la case dans le cas où le serveur appartient à un domaine et que la destination, configurée sur le serveur Maître, doit être répliquée sur les serveurs esclaves.
- Section E-Mail
  - **Nom du fichier :** indiquez dans ce champ le nom attribué au document numérisé (devenu fichier) joint au mail.
  - Peut être modifié(e) par l'utilisateur sur l'interface WES (cette case à cocher concerne d'autres paramètres): cochez cette case pour autoriser l'utilisateur à modifier le paramètre auquel il se rapporte depuis l'interface installée sur le périphérique (WES).
  - Taille maximale des fichiers (en Mo) : indiquez la taille que les des documents numérisés ne peuvent pas dépasser (au-delà de cette taille, un mail informe l'utilisateur que le document dépasse la taille autorisée et ne peut donc pas être envoyé).
  - Adresses en copie : si vous souhaitez envoyer le mail en copie, cliquez sur
     Ajouter une adresse , puis complétez l'adresse (ou les adresses) mail dans le(s) champ(s) suivant(s).
    - **Supprimable :** cochez la case pour permettre à l'utilisateur de supprimer la copie de l'e-mail vers une autre adresse mail.
    - L'utilisateur peut ajouter des adresses e-mails : cochez la case pour autoriser l'utilisateur à ajouter des destinataires en copie;
  - **Objet de l'E-mail :** saisissez l'objet de l'e-mail accompagnant le document numérisé.
    - **Peut être modifié par l'utilisateur sur l'interface WES :** cochez la case pour autoriser l'utilisateur à modifier l'objet par défaut de l'e-mail

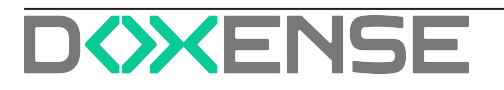

depuis le WES;

- Corps du message : saisissez le message de l'e-mail accompagnant le document numérisé.
  - Peut être modifié par l'utilisateur sur l'interface WES : cochez la case pour autoriser l'utilisateur à modifier le corps du message par défaut depuis le WES;
- **Expéditeur** :
  - Envoyé depuis l'e-mail de l'utilisateur ; cochez cette case pour que l'adresse e-mail de l'utilisateur apparaisse comme adresse d'expédition du mail.
  - Peut être modifié par l'utilisateur sur l'interface WES : cochez la case pour autoriser l'utilisateur à modifier l'adresse mail par défaut depuis le WES :

| WATCHDO                                 |                                                                                                   |
|-----------------------------------------|---------------------------------------------------------------------------------------------------|
| Création d'u<br>Ce formulaire v         | ne nouvelle destination de scan<br>ous permet de créer une nouvelle sestination de scan           |
| Propriétés                              |                                                                                                   |
| Identifiant                             | 8                                                                                                 |
| Label                                   | <u>A6</u>                                                                                         |
| Type de destination                     | 🇞 Scan to My Mail 🗸                                                                               |
| Global                                  | Répliquer cette destination de scan sur tous les serveurs                                         |
| E-Mail                                  |                                                                                                   |
| Nom du fichier                          | Bet före modifié(e) par l'utilisateur sur l'interface WES                                         |
| Taille maximale des fichiers<br>(en Mo) | Mo                                                                                                |
| Adresses en copie                       | E-Mail Supprimable     O Açoter une devises     L'utilisateur peut ajouter des adresses E-mails : |
| Objet de l'E-mail                       | Pout être modifié(e) par l'utilisateur sur l'interface WES                                        |
| Corps du message                        |                                                                                                   |
|                                         | Peut être modifié(e) par l'utilisateur sur l'interface WES                                        |
| Expéditeur                              | Envoyé depuis l'adresse E-mail de l'utilisateur                                                   |
|                                         | Peut être modifié(e) par l'utilisateur sur l'interface WES                                        |

Pour chacun des champs du formulaire, vous pouvez saisir des valeurs fixes et/ou les variables (appelées "mots-clés") suivantes :

- \$USERNAME, \$USER\_NAME ou \$USER : nom complet de l'utilisateur.
- **\$ACCOUNT** : compte de l'utilisateur.
- **\$HOME** : dossier personnel de l'utilisateur tel que défini dans l'attribut "Home folder" de l'annuaire (AD) (vérifier la présence de cet attribut dans l'AD)
- **\$DATE** : date de la numérisation
- \$LONGDATE : date (au format long) de la numérisation
- **\$QUEUEID** : dentifiant de la file d'impression d'où a été réalisée la numérisation.

Vous pouvez compbiner les valeurs fixes et les variables afin de concevoir des messages personnalisés explicites. Par exemple, dans le champ "Objet de l'e-mail" : \$USER, voici votre document numérisé du

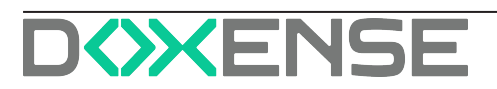

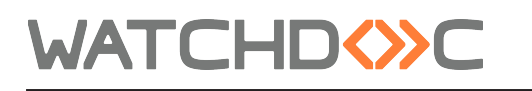

**\$DATE**, ce qui se traduirait dans l'objet de l'e-mail par "**Jean Dupont**, voici votre document numérisé du 04/11/2020".

- Section Restreindre cette destination : cochez cette case pour que la destination puisse n'être utilisée que par certains utilisateurs ou groupes d'utilisateurs :
  - Mode : choisissez si la destination peut être utilisée par tous les utilisateurs (par défaut) ou cochez Tous les utilisateurs définis ci-après ne pourront pas utiliser cette destination pour restreindre.
     Puis précisez :
    - un ou des **Groupes d'utilisateurs** dans la liste : ces groupes d'utilisateurs ne pourront pas utiliser cette destination ;
    - un ou des **Utilisateurs** dans la liste : ces utilisateurs ne pourront pas utiliser cette destination.

| Mode         | <ul> <li>Ious les utilisateurs définis ci-après pourront utiliser cette destination</li> <li>Tous les utilisateurs définis ci-après ne pourront pas utiliser cette destination</li> </ul> | Ν   |
|--------------|----------------------------------------------------------------------------------------------------|-----|
| Groupes      | Ø Les groupes suivants seront associés à ce rôle                                                                                                    |     |
|              | 🖇 (DEFAULT) 🗸                                                                                                    | 🥥 🗙 |
|              | Ajouter un groupe                                                                                                    |     |
| Utilisateurs | 𝗭 Les utilisateurs suivants seront associés à ce rôle                                                                                                    |     |
|              | 🔮 (DEFAULT) 🗸                                                                                                    | ×   |
|              | Ajouter un utilisateur                                                                                                    |     |

3. Cliquez sur le bouton 🕀 pour créer la destination.

Cas spécifique du ScanToME avec Entra ID. Lorsque WEScan fonctionne avec un annuaire Entra ID, dans le cas où l'utilisateur dispose de plusieurs adresses mail, par défaut, c'est la dernière adresse mail enregistrée dans l'annuaire Entra ID qui est utilisée par WEScan.

### **Configurer la destination Scan vers E-mail**

- 1. Dans la section **Destinations de numérisation**, cliquez sur **Scan vers E-Mail**;
- 2. Dans l'interface **Création d'une nouvelle destination de scan**, remplissez les paramètres suivants :
- Section Propriétés
  - Label : indiquez dans ce champ le libellé de la destination ;
  - **Type de destination :** la destination configurée est sélectionnée par défaut.
  - Global : cochez la case dans le cas où le serveur appartient à un domaine et que la destination, configurée sur le serveur Maître, doit être répliquée sur les serveurs esclaves.
- Section E-Mail :
  - **Nom du fichier :** indiquez dans ce champ le nom attribué au document scanné (devenu fichier) joint au mail.

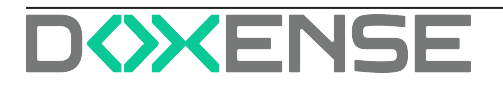

# WATCHD

- Peut être modifié(e) par l'utilisateur (cette case accompagne d'autres paramètres): cochez cette case pour autoriser l'utilisateur à modifier le paramètre auquel elle est associée (nom du fichier, e-mail de l'utilisateur, copie à l'utilisateur) depuis l'interface du périphérique.
- **Taille max/ des fichiers (en Mo) :** indiquez la taille que les des documents numérisés ne peuvent pas dépasser (au-delà de cette taille, un mail informe l'utilisateur que le document dépasse la taille autorisée et ne peut donc pas être envoyé)..
- Destinataires : indiquez l'adresse mail de destination affichée par défaut. Cliquez sur 
   Ajouter une adresse, puis complétez l'adresse (ou les adresses) mail pour ajouter des destinataires.
- **Supprimable :** cochez la case pour permettre à l'utilisateur de supprimer l'adresse mail de destination depuis l'interface du périphérique (WES).
- L'utilisateur peut ajouter des adresses e-mails : cochez la case pour autoriser l'utilisateur à ajouter des destinataires en copie ;
- Adresses en copie : si vous souhaitez envoyer le mail en copie, cliquez sur
   Ajouter une adresse , puis complétez l'adresse (ou les adresses) mail dans le(s) champ(s) suivant(s).
- **Supprimable :** cochez la case pour permettre à l'utilisateur de supprimer la copie de l'e-mail vers une autre adresse mail.
- L'utilisateur peut ajouter des adresses e-mails : cochez la case pour autoriser l'utilisateur à ajouter des destinataires en copie ;
- **Objet de l'E-mail :** saisissez l'objet de l'e-mail accompagnant le document numérisé.
- **Corps du message :** saisissez le message de l'e-mail accompagnant le document numérisé.
- Expéditeur.- Envoyé depuis l'e-mail de l'utilisateur ; cochez cette case pour que l'adresse e-mail de l'utilisateur apparaisse comme adresse d'expédition du mail.
- Ajouter l'utilisateur en copie : cochzr cette case pour que l'utilisateur reçoive l'e-mail en copie.

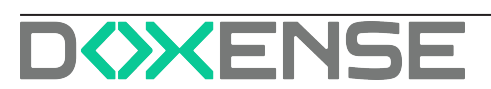

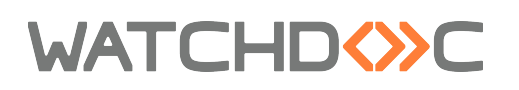

| WATCHD()                                | C                                                          |   |
|-----------------------------------------|------------------------------------------------------------|---|
| $\frown$                                |                                                            |   |
| Création d'u                            | ne nouvelle destination de scan                            |   |
|                                         | ous permet de creer une nouvelle sestination de scan       |   |
| Propriétés                              |                                                            |   |
| ldentifiant                             |                                                            | ו |
| Label                                   | Ab                                                         | 1 |
| Type de destination                     | 🗞 Scan to Mail 🛛 👻                                         |   |
| Global                                  | Répliquer cette destination de scan sur tous les serveurs  |   |
| E-Mail                                  |                                                            |   |
| Nom du fichier                          | Ab                                                         |   |
|                                         | Peut être modifié(e) par l'utilisateur sur l'interface WES |   |
|                                         |                                                            |   |
| Taille maximale des fichiers<br>(en Mo) | Ab Mo                                                      |   |
| Destinataires                           | 🔶 E-Mail Supprimable                                       |   |
|                                         | Ajouter une adresse                                        |   |
|                                         | L'utilisateur peut ajouter des adresses E-mails :          |   |
| Adresses en copie                       | C-Mail Supprimable                                         |   |
|                                         | Ajouter une adresse                                        |   |
|                                         | L'utilisateur peut ajouter des adresses E-mails :          |   |
| Objet de l'E-mail                       |                                                            | 1 |
|                                         | Peut être modifié(e) par l'utilisateur sur l'interface WES |   |
| Come du moreno                          |                                                            |   |
| corps du message                        |                                                            |   |
|                                         |                                                            |   |
|                                         |                                                            |   |
|                                         |                                                            |   |
|                                         | Peut être modifié(e) par l'utilisateur sur l'interface WES |   |
|                                         |                                                            |   |
| Expéditeur                              | Lenvoyé depuis l'adresse E-mail de l'utilisateur           |   |
|                                         | Peut être modifié(e) par l'utilisateur sur l'interface WES |   |
| Rajout de l'utilisateur en              | Ajouter l'utilisateur en copie                             |   |
| copie                                   | Peut être modifié(e) par l'utilisateur sur l'interface WES |   |
|                                         |                                                            |   |

- Section Restreindre cette destination : cochez cette case pour que la destination puisse n'être utilisée que par certains utilisateurs ou groupes d'utilisateurs :
  - Mode : choisissez si la destination peut être utilisée par tous les utilisateurs (par défaut) ou cochez Tous les utilisateurs définis ci-après ne pourront pas utiliser cette destination pour restreindre.
     Puis précisez :
    - un ou des **Groupes d'utilisateurs** dans la liste : ces groupes d'utilisateurs ne pourront pas utiliser cette destination ;
    - un ou des **Utilisateurs** dans la liste : ces utilisateurs ne pourront pas utiliser cette destination.

| Restreindre c | zette destination                                     |     |
|---------------|-------------------------------------------------------|-----|
| Mode          |                                                       | G   |
| Groupes       | 🛛 Les groupes suivants seront associés à ce rôle      |     |
|               | (DEFAULT) V                                           | 1 X |
|               | Ajouter un groupe                                     |     |
| Utilisateurs  | 🛛 Les utilisateurs suivants seront associés à ce rôle |     |
|               | 3 (DEFAULT) V                                         | ×   |
|               | Ajouter un utilisateur                                |     |
|               | + Déclarer × Annuler                                  |     |

3. Cliquez sur le bouton 🕀 pour créer la destination.

#### **Configurer la destination Scan vers Dossier**

- 1. Dans la section **Destinations de numérisation**, cliquez sur **Scan vers Dossier**;
- 2. Dans l'interface **Création d'une nouvelle destination de scan**, remplissez les paramètres suivants :
- Section Propriété
  - Label : indiquez dans ce champ le libellé de la destination ;
  - Type de destination : la destination configurée est sélectionnée par défaut ;

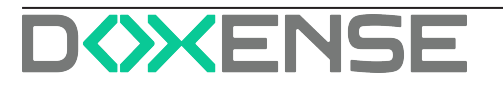

# WATCHD

- Global : cochez la case dans le cas où le serveur appartient à un domaine et que la destination, configurée sur le serveur Maître, doit être répliquée sur les serveurs esclaves.
- Section Dossier :
  - Dossier cible : indiquez dans ce champ le nom du dossier dans lequel doit être enregistré le document numérisé.
  - 0 Peut être modifié(e) par l'utilisateur : cochez cette case pour autoriser l'utilisateur à modifier le dossier de destination depuis l'interface du périphérique.
  - Créer le dossier s'il n'existe pas : cochez cette case pour que Watchdoc<sup>®</sup> crée automatiquement le dossier dans le cas où il n'a pas été créé préalablement.
  - Sous-Dossier : indiquez dans ce champ le nom du sous-dossier dans lequel doit être enregistré le document numérisé.
  - Peut être modifié(e) par l'utilisateur : cochez cette case pour autoriser l'utilisateur à modifier le sous-dossier de destination depuis l'interface du périphérique.
  - Créer le sous-dossier s'il n'existe pas : cochez cette case pour que Watchdoc<sup>®</sup> crée automatiquement le sous-dossier dans le cas où il n'a pas été créé préalablement.
  - Nom du fichier : indiquez le nom attribué automatiquement à tout document numérisé, tel qu'il sera enregistré dans le dossier de numérisation.
  - Peut être modifié(e) par l'utilisateur : cochez cette case pour autoriser l'utilisateur à modifier le nom du fichier depuis l'interface du périphérique.
  - Taille max/ des fichiers (en Mo) : indiquez la taille que les des documents numérisés ne peuvent pas dépasser. Au-delà de cette taille, un mail informe l'utilisateur que le document dépasse la taille autorisée et ne peut donc pas être envoyé.

| WATCHD                            | C                                                                                      |  |
|-----------------------------------|----------------------------------------------------------------------------------------|--|
| Création d'un<br>Ce formulaire ve | ue nouvelle destination de scan<br>us permet de créer une nouvelle sestination de scan |  |
| Proprietes                        |                                                                                        |  |
| Identifiant                       |                                                                                        |  |
| Label                             |                                                                                        |  |
| Type de destination               | 🗞 Scan to Folder 💙                                                                     |  |
| Global                            | Répliquer cette destination de scan sur tous les serveurs                              |  |
| Dession                           |                                                                                        |  |
| Dossier                           |                                                                                        |  |
| Dossier cible                     | 6 · · · · · · · · · · · · · · · · · · ·                                                |  |
|                                   | Peut être modifié(e) par l'utilisateur sur l'interface WES                             |  |
|                                   | Créer le dossier cible s'il n'existe pas                                               |  |
|                                   |                                                                                        |  |
| Sous-dossier                      | 0                                                                                      |  |
|                                   | Peut être modifié(e) par l'utilisateur sur l'interface WES                             |  |
|                                   | Créer le sous-dossier s'il n'existe pas                                                |  |
| Nom du fichier                    | Th.                                                                                    |  |
| Notif du fichier                  |                                                                                        |  |
|                                   | Peut être modifie(e) par l'utilisateur sur l'interface WES                             |  |
| Taille maximale des fichiers      | Ab Mo                                                                                  |  |
| (en Mo)                           |                                                                                        |  |
|                                   |                                                                                        |  |

Pour chacun des champs du formulaire, vous pouvez saisir des valeurs fixes et/ou les variables (appelées "mots-clés") suivantes:

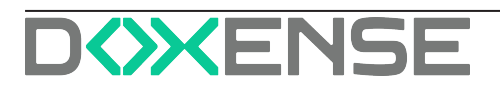

# WATCHD

| Ĵ |      | •  | <ul> <li>\$USERNAME, \$USER_NAME ou \$USER : nom complet de l'utilisateur.</li> <li>\$ACCOUNT : compte de l'utilisateur.</li> <li>\$HOME : dossier personnel de l'utilisateur tel que défini dans l'attribut "Home folder" de l'annuaire (AD) (vérifier la présence de cet attribut dans l'AD). N.B. : si vous souhaitez utiliser un autre attribut, suivez la procédure décrite ci-anrès.</li> </ul> |
|---|------|----|----------------------------------------------------------------------------------------------------|
|   |      |    |                                                                                                    |
|   |      | •  | <b>\$DATE</b> : date de la numerisation                                                                                                    |
|   |      | •  | <b>\$LONGDATE</b> : date (au format long) de la numérisation                                                                                                    |
|   |      | •  | <b>\$QUEUEID</b> : :identifiant de la file d'impression d'où a                                                                                                    |
|   |      |    | été réalisée la numérisation.                                                                                                    |
|   | νοι  | IS | pouvez compbiner les valeurs fixes et les variables afin de                                                                                                    |
|   | con  | C  | evoir des messages personnalisés explicites. Par                                                                                                    |
|   | 000  | m  |                                                                                                    |
|   | exe  |    |                                                                                                    |
|   | vot  | re | e document numérisé du \$DATE, ce qui se traduirait                                                                                                    |
|   | dan  | IS | l'objet de l'e-mail par "Jean Dupont, voici votre doc-                                                                                                    |
|   | um   | er | nt numérisé du 04/11/2020"                                                                                                    |
|   | GITT |    |                                                                                                    |

- Section Restreindre cette destination : cochez cette case pour que la destination puisse n'être utilisée que par certains utilisateurs ou groupes d'utilisateurs :
  - Mode : choisissez si la destination peut être utilisée par tous les utilisateurs (par défaut) ou cochez Tous les utilisateurs définis ci-après ne pourront pas utiliser cette destination pour restreindre.
     Puis précisez :
    - un ou des **Groupes d'utilisateurs** dans la liste : ces groupes d'utilisateurs ne pourront pas utiliser cette destination ;
    - un ou des **Utilisateurs** dans la liste : ces utilisateurs ne pourront pas utiliser cette destination.

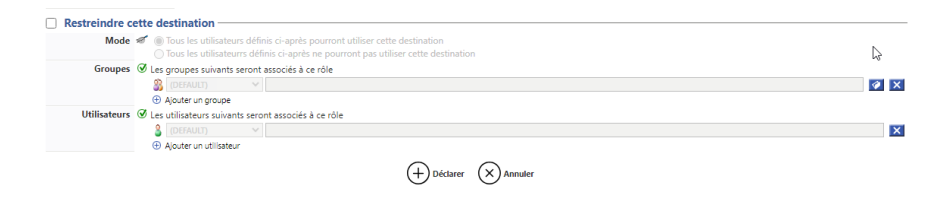

3. Cliquez sur le bouton 🕀 pour créer la destination.

# Configurer ScanToUrl

#### Principe

Lorsqu'un fichier joint est trop volumineux, il arrive que le serveur de mail le bloque et ne le délivre pas à son destinataire. Pour éviter une telle situation, l'outil WEScan s'est doté de la

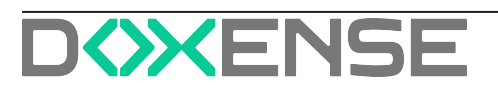

fonction **ScanToUrl** (avril 2022).

Cette fonction permet à WEScan d'enregistrer le fichier numérisé dans un dossier du serveur Watchdoc<sup>®</sup> dès lors qu'il excède une taille prédéfinie. WEScan envoie au destinataire un lien de téléchargement à la place. Cette fonction est activée par défaut dès lors que la taille maximale du fichier est dépassée. La taille maximale est configurée dans le profil de destination.

| Bonjour Geoffrey                                                                                                 |  |  |  |  |  |  |  |  |
|----------------------------------------------------------------------------------------------------|--|--|--|--|--|--|--|--|
| Veuillez trouver ci-joint le scan effectué depuis la file d'impression 'MADRID.KMBIZHUBC250IK001' le 01/07/2022. |  |  |  |  |  |  |  |  |
| <u>Cliquez ici</u> pour le télécharger.                                                                          |  |  |  |  |  |  |  |  |
| File : MADRID.KMBIZHU8C250IK001<br>Compte :)bloch<br>Instant : 20220701133340                                    |  |  |  |  |  |  |  |  |
| Scan depuis le compte bloch sur la file d'impression MADRID.KMBIZHUBC250IK001 le 01/07/2022                      |  |  |  |  |  |  |  |  |
|                                                                                                    |  |  |  |  |  |  |  |  |

Mail d'information avec lien url vers le document numérisé.

#### Accéder à l'interface de configuration

- 1. Accédez à l'interface d'administration de Watchdoc<sup>®</sup> en tant qu'administrateur.
- 2. Depuis le Menu principal > Configuration, cliquez sur Configuration advancé :

| WATCHDOC                                                                                                    |                                                                             | ENSE |
|----------------------------------------------------------------------------------------------------|-----------------------------------------------------------------------------|------|
| MASTER-PRINT > Main menu           MASTER-PRINT.           v6.0.0.4715   👰 Master (NUTCHDOCDOM)           III - Cétine           (fyndmin) |                                                                             | ۵ 🍣  |
| Production                                                                                                    | Analysis                                                                    |      |
| Printing queues, locations, queue groups & pools<br>List of the printing queues controlled by Watchdoc                                     | Printing history<br>Penning history of all the printing queues              |      |
| Documents on hold     List of documents held in the queue                                                                                  | Statistics<br>Statistics of all the printing queues                         |      |
| User quotas<br>List of user quotas                                                                                                    | Reports Prints made during a certain period                                 |      |
| Archives<br>Documents archived by the users                                                                                                | Failures & Alerts<br>List of failures on gueues and documents               |      |
| Management                                                                                                    | Configuration                                                               |      |
| Pricings<br>List of available pricings                                                                                                    | Printers & devices     List of devices defined in the system                |      |
| Filters<br>List of available fatters                                                                                                    | User interfaces                                                             |      |
| Quota Templates<br>Management of the quota templates and management rules                                                                  | User directories<br>List of all defined user directories                    |      |
| Roles & Services<br>List of available roles and services                                                                                   | This forms allows you to configure a data source                            |      |
| Authorisation access<br>Management of access control and administration profiles                                                           | Advanced configuration<br>Configuration and settings of the Watchdoc server |      |

3. Dans l'interface **Configuration avancée**, cliquez sur l'entrée **Configuration système** :

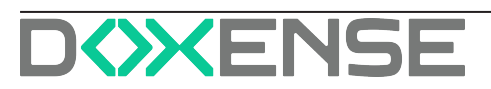

| WATC        | CHD C                                                                                                    |                  | DOXE                                           | NSE     |
|-------------|----------------------------------------------------------------------------------------------------|------------------|------------------------------------------------|---------|
| ٢           | TOSA > Configuration avancee<br>Configuration of paramèters du serveur Watchdoc                                                                                                    |                  | Diagnos<br>Serveur                             | stic 🕐  |
|             |                                                                                                    |                  | Serveur                                        |         |
| 6           | Configuration Système                                                                                                    | Identifiant      | > TOSA                                         |         |
|             | Paramètres de báSdu service Watchdac                                                                                                    | Name             | TOSA                                           |         |
|             |                                                                                                    | FQDNS            | tosa.DEV.doxense.local                         |         |
|             | Licence serveur                                                                                                    | Adresse IP       | 10.10.25.96                                    |         |
|             | L'Enregistrement du certificat de licence serveur Watchdoc                                                                                                    | Admin            | à Admin                                        |         |
|             |                                                                                                    | Version          | 5.4.1.3966 (SE)                                |         |
|             | Base de statistiques                                                                                                    | Rôle             | Maitre - WATCHDOCDOM                           |         |
|             | Vorametres de connexion a la base de donneles                                                                                                    | Plateforme       | Windows Server 2019 Standard (64 bit           | 3)      |
|             | A Breach annual and a second and a second an |                  | INET Framework v4.0.30319.42000 (x64)          | 4)      |
| 1           | Dalse de quotas<br>Desembres de consection à la bres de autor                                                                                                    | Processeur       | AMD Ryzen 7 2700 Eight-Core Processor          | r (3650 |
|             | a anaminara an community a la bole de garolas                                                                                                    |                  | Mhz), 4-thread                                 |         |
|             | A Paramétrage monétaire                                                                                                    | Memory           | 5,2 Go                                         |         |
| <pre></pre> | Paramètres de conversion et d'affichage monétaire.                                                                                                    |                  | État du système                                |         |
|             |                                                                                                    | Niveau de log    | INFO - Évènements communs + erreur             | rs      |
|             | Notifications                                                                                                    | Uptime           | Service: 119j 19h                              |         |
|             | 🟸 Liste des évènements de notification                                                                                                    |                  | Système: 119j 19h                              |         |
|             | Charge moyen                                                                                                    | Charge moyenne   | 2 RT=0,00 / M5=0,00 / H1=0,00                  |         |
|             | E-Mail WESphone Char                                                                                                    | Charge CPU       | \$                                             | 0,92%   |
|             | Provide le-mail WEsphane                                                                                                    | Système          | <b>\$</b>                                      | 0,16%   |
|             |                                                                                                    | Watchdoc         |                                                | 0,04%   |
|             | Planification de rapports                                                                                                    | Spouleur         | 2                                              | 0,00%   |
|             | Laste des planifications de rapports Charge 5                                                                                                    | Charge SQL       | 8                                              | 0,72%   |
|             | Auching a decide summer to                                                                                                    | Charge LDAP      | £                                              | 0,00%   |
|             | Prentrage des documents<br>Prentrage des documents                                                                                                    | Mémoire libre    | 🗐 215,3 Mo utilisée - 2,0 Go libre / 5,2 Go tr | letal   |
|             |                                                                                                    | Disques          | 85,8 Go libre                                  |         |
|             | 🔅 Prévisualisation des impressions                                                                                                    |                  | Stockage sécurisé                              |         |
|             | 🥙 Paramètres de prévisualisation graphique des impressions                                                                                                    | Fichiers spool   | Chiffrement actif (AES 256)                    |         |
|             | -<br>                                                                                                    | Fichiers scannés | Chiffrement inactif                            |         |
| E           | Gestion des print clients                                                                                                    | Fichiers spool   | Compression active (ZStandard)                 |         |
|             | Paramètres des print clients installés sur les postes de travail utilisateurs                                                                                                    | Fichiers scannés | Compression inactive                           |         |
|             |                                                                                                    |                  | État du système - 24h                          |         |
|             | Configuration initiale du service                                                                                                    | Charge CPU       | 6                                              |         |
|             | Cet assistant vous permet oe conjugurer ie service pour sa premiere fois                                                                                                    | Spoulaur         | e                                              |         |

4. Rendez-vous dans la section Scan vers URL

#### **Configurer la fonction Scan vers Url**

La fonction Scan vers URL est activée par défaut, mais vous pouvez personnaliser les paramètres de cette fonction.

- Adresse du proxy : saisissez l'adresse du proxy s'il y en a un ; si le champ reste vide, les fichiers volumineux seront enregistrés dans un dossier du serveur Watchdoc par défaut ;
- Chemin de la route du proxy : précisez la route du proxy s'il existe ;
- Validité du lien : indiquez dans le champ le temps (1 h. min.) durant lequel le fichier numérisé reste téléchargeable. Au-delà de cette durée, le fichier numérisé est supprimé automatiquement et le lien de téléchargement devient invalide :

| Scan vers URL -  |                                                                                                    |  |  |  |  |
|------------------|----------------------------------------------------------------------------------------------------|--|--|--|--|
| Adresse du       | https://my-address.com                                                                                                    |  |  |  |  |
| proxy            | Adresse du proxy (exemple: https://wwww.my-proxy.com) Laisser vide pour qu'un lien local soit généré                        |  |  |  |  |
| Chemin de la     | get-files                                                                                                    |  |  |  |  |
| route du proxy   | Route du service porté par le proxy. (exemple: files/get)                                                                   |  |  |  |  |
| Validité du lien | 1 h                                                                                                    |  |  |  |  |
|                  | Temps (exprimé en heure) pendant le quel le fichier de scan sera stocké et le lien pour télécharger le fichier sera valide. |  |  |  |  |

#### Configurer le mail spécifique à la fonction Scan vers Url

- 1. Depuis le Menu principal, section Configuration, cliquez sur Web, WES & Destinations de numérisation ;
- 2. Dans la section **Destinations de numérisation**, éditez la destination E-mail et/ou Mon e-mail sur laquelle vous souhaitez activer la fonction **Scan vers URL**.
- 3. Dans la destination de numérisation, section **E-Mail**, indiquez la **Taille maxkmale** des fichiers (en Mo).
- Complétez le paramètre Corps du message en saisissant le message (destiné à l'utilisateur) qui accompagne le document numérisé. Aidez-vous des mots-clés (\$DATE, \$USERNAME, \$QUEUEID et \$ACCOUNT) pour personnaliser le mail, si nécessaire :

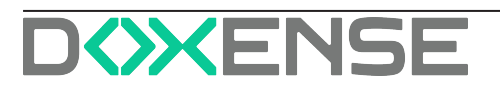

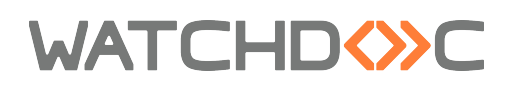

| Nom du fichier 🚠 Scan                                                                                         |    |
|----------------------------------------------------------------------------------------------------|----|
| Taille maximale des Ab 50 Mo                                                                                  |    |
| Destinataires 🤣 E-Mail Supprimable                                                                            |    |
| SUSER_MAIL Supprimable Supprimable                                                                            |    |
| L'utilisateur peut ajouter des adresses E-mails :                                                             |    |
| Adresses en copie 🤣 E-Mail Supprimable                                                                        |    |
| <ul> <li>Ajouter une adresse</li> <li>L'utilisateur peut ajouter des adresses E-mails :</li> </ul>            |    |
| Objet de l'E-mail 🧕 [Scan] Vous avez reçu votre scan                                                          |    |
| Peur etre modifié(e) par l'utilisateur sur l'interface WES                                                    |    |
| Corps du message 🔍 Bonjour SUSERNAME                                                                          |    |
| Veuillez trouver ci-joint le document numérisé depuis la file \$QUEUEID, le \$DATE, avec le compte \$ACCOUNT. |    |
|                                                                                                    |    |
|                                                                                                    | 11 |

 $\rightarrow\,$  Dès qu'un document dépasse la taille limite indiquée, le mail intègre un lien url permettant de télécharger le document numérisé.

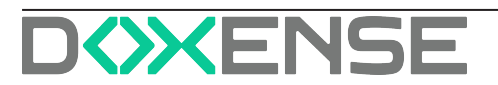

# Configurer un traitement post-scan KCM<sup>®</sup>

## Présentation

Kyocera Capture Manager<sup>®</sup> est une fonctionnalité conçue et supportée par Kyocera<sup>®</sup> permettant d'appliquer différents traitements sur les documents imprimés ou numérisés depuis un périphérique Kyocera.

WEScan intègre l'outil KCM<sup>®</sup> dans son processus de traitement des documents numérisés grâce à la fonction "Traitement post-scan".

Les documents numérisés par WEScan sont enregistrés dans un dossier **Hotfolder**<sup>1</sup>) en attendant que KCM<sup>®</sup> les traite.

Dans Watchdoc, la configuration du traitement post-scan consiste à indiquer :

- la localisation du dossier hotfolder (monitoré par KCM<sup>®</sup>) vers lequel WEScan doit envoyer les documents numérisés ;
- la localisation du dossier vers lequel KCM<sup>®</sup> envoie les documents une fois son traitement d'OCR appliqué et dans lequel WEScan récupère les documents pour poursuivre son traitement.

La fonction "séparation des fichiers" (à l'aide d'un code à barres, d'une page blanche ou après un nombre de pages) proposée par KCM<sup>®</sup> n'est pas compatible avec le traitement post-scan de WEScan. Ainsi, un document de 100 pages présenté comme Document\_A en entrée et découpé en deux documents de 50 pages Document\_A1 et Document\_ A2 par KCM<sup>®</sup>, ne peut pas être traité par WEScan.

## Procédure

#### Accéder à l'interface

- 1. Accédez à l'interface d'administration de Watchdoc en tant qu'administrateur ;
- 2. depuis le Menu Principal > section Configuration, cliquez sur Web, WES &

<sup>1</sup>dossier informatique monitoré par un logiciel qui traite chaque nouveau fichier qui y est enregistré. (Source : fr.wiktionary.org/wiki/hot\_folder)

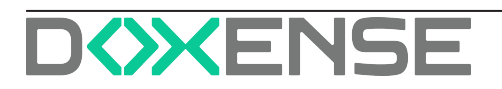

#### Destination de numérisation ;

|                          |                                                                                         |                                                                                                    | DC                                                                                  | XENSE |
|--------------------------|-----------------------------------------------------------------------------------------|----------------------------------------------------------------------------------------------------|-------------------------------------------------------------------------------------|-------|
| ROTTWEILER > Menu princi | pal                                                                                     |                                                                                                    |                                                                                     |       |
| tottweiler.              | v5.4.0.3591   👗 Esclave (WATCHDOCDOM)                                                   |                                                                                                    |                                                                                     | 💕 🧭   |
| Super Administrator      | (Administrateur Système)                                                                |                                                                                                    |                                                                                     |       |
| Exploitati               | ion                                                                                     | Analyse                                                                                                    |                                                                                     |       |
| 5                        | Files d'Impression, groupes de files & pools<br>Liste des files contrôlées par Watchdoc | - North Contraction of the second second sec | Historique des impressions<br>Historique sur l'ensemble des files d'impression      |       |
| P                        | Documents en attente<br>Liste des documents mis en file d'attente                       | $\swarrow$                                                                                                    | Statistiques<br>Statistiques sur l'ensemble des files d'impression                  |       |
| -                        | Quotas utilisateurs<br>Liste des quotas des utilisateurs                                | <b>2</b>                                                                                                    | Bilan<br>Impressions réalisées sur une période donnée                               |       |
|                          | Archives<br>Documents archives par les utilisateurs                                     |                                                                                                    | Incidents & Pannes<br>Liste des incidents sur les files et les documents            |       |
| Gestion -                |                                                                                         | Configur                                                                                                    | ation                                                                               |       |
|                          | Tarifs<br>Liste des tarifs dispanibles                                                  | 9                                                                                                    | Imprimantes & périphériques<br>Liste des périphériques déclarés sur le système      |       |
| 4                        | Filtres<br>Liste des filtres disponibles                                                |                                                                                                    | Web, WES & Pestimations de numérisation<br>Gestion des inted                        |       |
|                          | Modèles de Quotas<br>Gestion des modèles de quotas et règles de gestion                 |                                                                                                    | Annuaires utilisateurs<br>Liste des annuaires utilisateurs déclarés                 |       |
| 8 <sup>60</sup>          | Rôles & Services<br>Liste des rôles et services disponibles                             |                                                                                                    | Sources de données<br>Ce formulaire vous permet de configurer une source de données |       |
| 8                        | Droits d'accès<br>Gestion des droits d'accès et profils d'administration                | 0                                                                                                    | Configuration avancée<br>Configuration et paramétres du serveur Watchdoc            |       |

- 3. dans l'interface **Web**, **WES & Destinations de numérisation**, dans la section **Destinations de numérisations** figurent les traitements post-scan créés.
- 4. Cliquez sur le bouton **Créer un nouveau traitement post-scan**:

| WATCHD                              | ℃                                                                                   | V                            | ERSION DE DÉMONSTRATION |          |                                            | XENSE                |
|-------------------------------------|-------------------------------------------------------------------------------------|------------------------------|-------------------------|----------|--------------------------------------------|----------------------|
| Web, WES<br>Gestion des i           | & Destinations de numérisation<br>interfaces clientes                               |                              |                         |          | Périphériques<br>WES                       | ی وی 📀               |
| Profils déblocage w                 | veb et mobile                                                                       |                              |                         |          |                                            |                      |
| Profils de configuration de         | e déblocage web et mobile, accessibles par les utilis                               | ateurs :                     |                         |          | <ul> <li>Créer un nouveau profi</li> </ul> | de déblocage web     |
| Identifiant                         | Nom                                                                                 | Titre                        | Identification          | Paiement | Délais                                     |                      |
| accounting                          | Consultation compte                                                                 | Consultation de votre compte | 🏘 Intégrée Windows      |          | 2m-30s-10s                                 | Ø 1i 69 ĝ            |
| 🥶 default                           | Q Profil par défaut                                                                 | Déblocage des impressions    | 🔊 Intégrée Windows      | Gratuit  | 2m-30s-10s                                 | 🛇 11 69 🖯            |
| Aucun profil WE Destinations de nur | S n'est déclaré.<br>mérisation                                                      |                              |                         |          | O crimero                                  |                      |
| Liste des destinations pou          | want etre associees aux profils de numerisation :                                   |                              |                         |          | G Creer une n                              | ouveile desunation   |
| Nom de la destination               | n                                                                                   |                              |                         | Type     | e de numerisation                          | 91 CD 49             |
| Dossier                             |                                                                                     |                              |                         | V Null   | feriser vers Folder                        | 91.00.0              |
| Mon email                           |                                                                                     |                              |                         | Autor    | sérieer vers MuMail                        | 11 69 6              |
| Traitements post-so                 | an<br>-scan qui peuvent être affectés a un profile de scan                          |                              |                         |          | 🕞 Créer un nouveau                         | traitement post-scan |
| Liste des traitements post          | -scan qui peuvent être affectés a un profile de scan<br>nt post-scan n'a été défini | 6                            |                         |          | Créer un nouveau                           | traitement post-sca  |

#### **Configurer le traitement**

- 1. Dans l'interface Créer un traitement post-scan, complétez les champs :
  - section Propriétés
    - Identifiant : saisissez l'identifiant du traitement (identifiantK interne affiché dans les interfaces d'administration uniquement).
    - Nom : saisissez un nom explicite pour le traitement.
  - section Emplacements
    - Dossier d'entrée : entrez ici le chemin vers le dossier d'entrée du post processing (les sous dossiers de chaque commande seront ajoutés pour faire le chemin global)
    - Dossier de sortie : entrez ici le chemin vers le dossier de sortie du post processing
    - **Dossier d'erreur :** entrez ici le chemin vers le dossier d'erreur du post processing
    - Libellé de l'option : saisissez ici le libellé sous lequel le traitement est présenté dans l'interface WEScan (par exemple : "OCR multiformat" pour un traitement permettant de générer des fichiers océrisés en MSWord, MSExcel et PDF, par exemple).

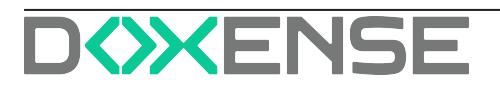

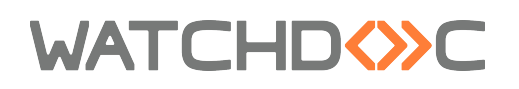

- **Commandes :** paramétrez la ou les traitements à appliquer sur les fichiers entreposés dans le dossier d'entrée
- **Type du résultat :** dans la liste, sélectionnez le type des documents à traiter ;
- **Langue d'OCR :** dans la liste, sélectionnez la langue dans laquelle l'OCR est réalisé ;
- Libellé : saisissez ici le libellé sous lequel le traitement est présenté dans l'interface WEScan (par exemple :"OCR en PDF", "OCR en Word", etc.)
- **Chemin du sous dossier :** saisissez le nom d'un sous-dossier dans lequel sont enregistrés les fichiers une fois traités.

| Propriétés ——       |            |                     |                 |                                  |                           |                                                                         |
|---------------------|------------|---------------------|-----------------|----------------------------------|---------------------------|-------------------------------------------------------------------------|
| Identifiant         | $\diamond$ | kcmocrpdf           |                 |                                  |                           |                                                                         |
| Nom                 | Ab         | OCR PDF p           | ar KCM          |                                  |                           |                                                                         |
| Emplacement —       |            |                     |                 |                                  |                           |                                                                         |
| Dossier d'entrée    | ⇒          | c:\temp\ln          | out             |                                  |                           |                                                                         |
|                     |            | Entrez ici le       | chemin vers     | le dossier d'entrée du traiteme  | nt post-scan (les sous    | dossiers de chaque commande seront ajoutés pour faire le chemin global) |
| Dossier de sortie   | ⇒          | c:\temp\ou          | tput            |                                  |                           |                                                                         |
|                     |            | Entrez ici le       | chemin vers     | le dossier de sortie du traiteme | nt post-scan              |                                                                         |
| Dossier d'erreur    | ⇒          |                     |                 |                                  |                           |                                                                         |
|                     |            | Entrez ici le       | chemin vers     | e dossier d'erreur du traitemer  | nt post-scan              |                                                                         |
| Libellé de l'option |            | OCR sur PD          | DF              |                                  |                           |                                                                         |
|                     |            | Libellé de l'o      | ption dans I    | interface du WES                 |                           |                                                                         |
| Commandes           |            | Command             | es de traite    | ment post-scan disponibles       |                           |                                                                         |
|                     |            | Type du<br>résultat | Langue<br>d'OCR | Libellé                          | Chemin du sous<br>dossier |                                                                         |
|                     |            | PDF 🗸               | FR 🛩            | OCR sur PDF                      | PDF                       | 8                                                                       |
|                     |            | A Alan share        | une commar      | da                               |                           |                                                                         |

2. Cliquez sur **Créer** pour enregistrer le traitement post-scan.

#### Appliquer le traitement

Une fois le traitement créé, appliquez-le sur le profil WES :

- 1. dans l'interface **Web, WES & Destinations de numérisation**, cliquez sur le WES sur lequel vous souhaitez appliquer le traitement ;
- dans l'interface Configuration du profil WES, section Numérisation, activez le Profil de numérisation sur lequel doit être appliqué le traitement ;
- 3. dans la liste, sélectionnez le traitement que vous souhaitez appliquer, puis configurez la destination :

| ✓                                                        | Numérisation - | 1                                             |                     |                                   |                                                               |  |  |
|----------------------------------------------------------|----------------|-----------------------------------------------|---------------------|-----------------------------------|---------------------------------------------------------------|--|--|
|                                                          | Préférences    | 🔽 Utiliser les dernièr                        | es valeurs choisie  | s par les utilisateurs par défaut |                                                               |  |  |
|                                                          | d'affichage    | Ordre de classement o<br>Type de profil       | de profils par défa | ut:                               |                                                               |  |  |
|                                                          |                | Ouvrir le volet de                            | sélection des prof  | ïls par défaut                    |                                                               |  |  |
|                                                          |                | Mode d'affichage par<br>Paramètres de numéris | défaut :<br>ation 🗸 |                                   |                                                               |  |  |
| Autoriser les utilisateurs à changer de mode d'affichage |                |                                               |                     |                                   |                                                               |  |  |
|                                                          |                |                                               |                     |                                   |                                                               |  |  |
|                                                          | Profils de     | Nom                                           | Activation          | Héritage 🛈                        | Traitement post-scan                                          |  |  |
|                                                          | numérisation   | Couleur standard                              | activé              | Héritage activé                   | OCR PDF par KCM V Destinations V                              |  |  |
|                                                          |                | Reconnaissance de<br>caractère                | activé              | Héritage activé                   | Pas de traitement post-scan V Destinations V                  |  |  |
|                                                          |                | Noir et blanc basse<br>résolution             | 🗌 activé            | V Héritage activé                 | Pas de traitement post-scan<br>OCR PDF par KCM Destinations V |  |  |

4. cliquez sur Valider pour valider le profil de numérisation.

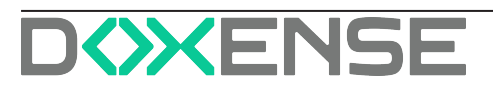

# WATCHD (>>C

# **Personnaliser l'interface**

# Principe

Tout comme la plupart des WES, l'interface graphique de WEScan peut être personnalisée à l'aide d'un logo propre à chaque client :

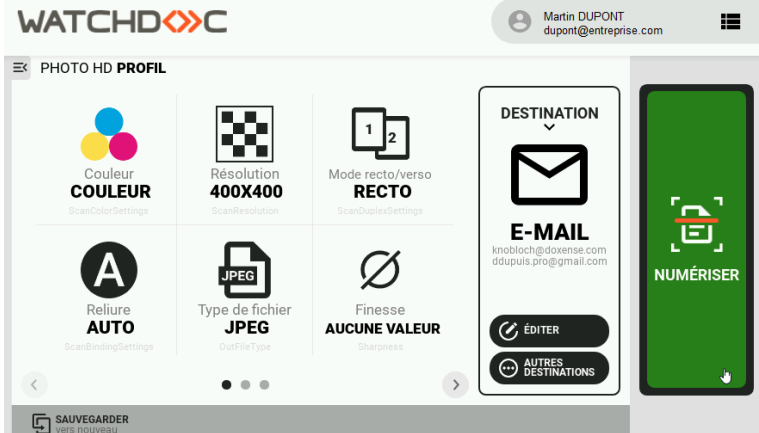

Watchdoc - WEScan - Interface d'authentification

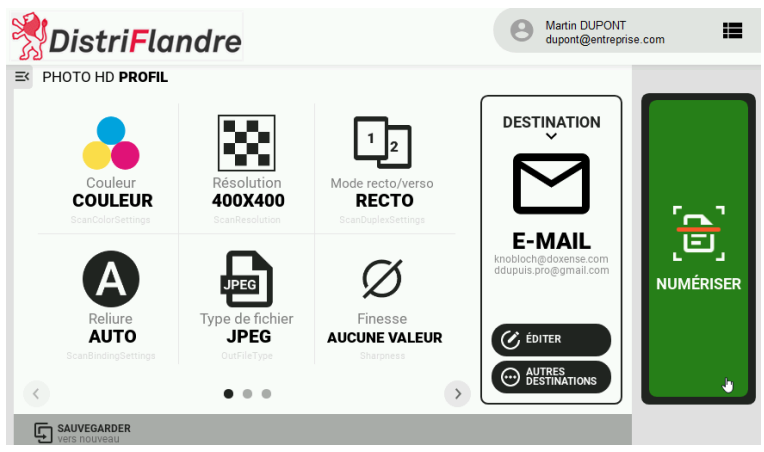

Watchdoc - WEScan - Interface personnalisée

# Procédure

La personnalisation est configurée depuis l'interface de configuration du WES (cf. : <u>Personnaliser les images du WES</u>).

L'image figurant dans WEScan correspond au "logo" (220x25 px) fourni dans les packages d'installation.

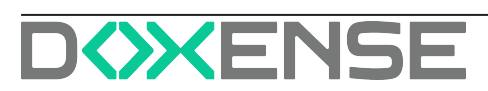

# Activer la fonction

### Activer WEScan dans le profil WES

- 1. depuis le Menu Principal> section Configuration, cliquez sur Web & WES;
- 2. dans l'interface **Web&WES**, liste des **Profils WES**, cliquez sur le profil concerné pour l'éditer ;
- 3. dans l'interface **Configurer un profil WES**..., section **Numérisation**, cochez les cases des options de numérisation souhaitées :
  - Mode d'affichage par défaut :
    - profils de numérisation : permet de proposer des profils (paramètres prédéfinis) de numérisation à l'utilisateur, ce qui permet de gagner du temps lorsque les usages de numérisation sont souvent les mêmes;
    - paramètres de numérisation : permet de proposer une interface dans laquelle l'utilisateur a le choix entre tous les paramètres de numérisation, ce qui est utile lorsque les usages de numérisation sont très variés.
  - [Type de document (photo, papier, couleur, etc.)] : définissez les options pour chaque type de document :
  - **Profil activé :** cochez la case pour mettre le profil à disposition des utilisateurs ;
  - Les utilisateurs peuvent définir... : cochez la case pour donner à l'utilisateur la possibilité de modifier le profil par défaut.
  - Scan to folder, Scan to Mail, Scan to Me : pour chaque destination, indiquez si elle est activée, désactivée ou s'il s'agit de la destination par défaut.

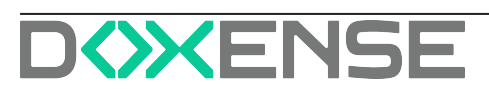

# WATCHD <>> C

| Préférences<br>d'affichage       I Utiliser les dernières valeurs choisies par les utilisateurs par défaut<br>Ordre de classement de profils par défaut : [Type de profil         Image: Couvrir le volet de sélection des profils par défaut<br>Mode d'affichage par défaut : [Paramètres de numérisation v]         Image: Couvrir le volet de sélection des profils par défaut         Mode d'affichage par défaut : [Paramètres de numérisation v]         Image: Couvrir le volet de sélection des profils qui héritent de Photo HD         Image: Couvrir le volet de sélection des profils qui héritent de Photo HD         Scan to Folder : [Activé<br>Scan to Folder : [Activé<br>Desattivé<br>Scan to Folder : [Activé<br>Desattivé<br>Scan to Folder : [Activé<br>Desattivé<br>Scan to Mei : [Activé<br>Scan to Mail : [Activé<br>Scan to Mail : [Activé<br>Scan to Mail : [Activé<br>Scan to Mail : [Activé<br>Scan to Mail : [Activé<br>Scan to Folder : [Activé<br>Scan to Folder : [Activé<br>Scan to Folder : [Activé<br>Scan to Folder : [Activé<br>Scan to Folder : [Activé<br>Scan to Folder : [Activé<br>Scan to Folder : [Activé<br>Scan to Mail : [Activé<br>Scan to Mail : [Activé]< | Numérisation     | on                                                                                          |  |  |
|----------------------------------------------------------------------------------------------------|------------------|---------------------------------------------------------------------------------------------|--|--|
| d'affichage       Ordre de classement de profils par défaut : [ <u>Type de profil</u> ]         Quvrir le volet de sélection des profils par défaut         Mode d'affichage par défaut : [Paramètres de numérisation v]         Quvrir le volet de sélection des profils par défaut         Mode d'affichage par défaut : [Paramètres de numérisation v]         Quvrir le volet de sélection des profils qui héritent de Photo HD         Quvrir le volet de sélection des profils qui héritent de Photo HD         Scan to Folder : [Activé<br>Scan to Mail : [Activé<br>Désactivé<br>Scan to Mail : [Activé<br>Désactivé<br>Scan to Folder : [Activé<br>V]         Papier standard<br>HD         Couleur<br>HD         Couleur<br>standard         V Profil activé         Couleur<br>standard         V Profil activé         V Les utilisateurs peuvent définir des profils qui héritent de Papier standard HD         Scan to Folder : [Activé         Scan to Folder : [Activé         Scan to Folder : [Activé         V Scan to Mail : [Activé         Scan to Folder : [Activé         Scan to Folder : [Activé         Scan to Folder : [Activé         Scan to Folder : [Activé         Scan to Mail : [Activé         Scan to Mail : [Activé         Scan to Mail : [Activé         Scan to Mail : [Activé         Scan to Mail : [Activé         Sca                                                                                                    | Préférences      | Utiliser les dernières valeurs choisies par les utilisateurs par défaut                     |  |  |
| <ul> <li>Ouvrir le volet de sélection des profils par défaut             <ul> <li>Mode d'affichage par défaut : [Paramètres de numérisation v]</li> <li>Authoriser les utilisateurs à changer de mode d'affichage</li> <li>Photo HD</li> <li>Profil activé</li> <li>Cles utilisateurs peuvent définir des profils qui héritent de Photo HD</li> <li>Scan to Mail : [Activé viscan to Mail : [Activé viscan to Mail : [Activé viscan to Mail : [Activé viscan to Mail : [Activé viscan to Folder : [Activé viscan to Folder : [Activé viscan to Mail : [Activé viscan to Mail : [Activé viscan to Folder : [Activé viscan to Mail : [Activé viscan to Mail : [Activé visc</li></ul></li></ul>                                                                                                    | d'affichage      | Ordre de classement de profils par défaut : Type de profil                                  |  |  |
| Mode d'affichage par défaut : Paramètres de numérisation v <ul> <li>Authoriser les utilisateurs à changer de mode d'affichage</li> <li>Profil activé</li> <li>Les utilisateurs peuvent définir des profils qui héritent de Photo HD</li> <li>Scan to Folder : <u>Activé v</u></li> <li>Scan to Maii : <u>Activé v</u></li> <li>Scan to Maii : <u>Activé v</u></li> <li>Scan to Maii : <u>Activé v</u></li> <li>Scan to Maii : <u>Activé v</u></li> <li>Scan to Folder : <u>Activé v</u></li> <li>Scan to Folder : <u>Activé v</u></li> <li>Scan to Folder : <u>Activé v</u></li> <li>Scan to Folder : <u>Activé v</u></li> <li>Scan to Folder : <u>Activé v</u></li> <li>Scan to Maii : <u>Activé v</u></li> <li>Scan to Maii : <u>Activé v</u></li> <li>Scan to Folder : <u>Activé v</u></li> <li>Scan to Maii : <u>Activé v</u></li> <li>Scan to Folder : <u>Activé v</u></li> <li>Scan to Maii : <u>Activé v</u></li> <li>Scan to Folder : <u>Activé v</u></li> <li>Scan to Folder : <u>Activé v</u></li> <li>Scan to Folder : <u>Activé v</u></li> <li>Scan to Folder : <u>Activé v</u></li> <li>Scan to Folder : <u>Activé v</u></li> <li>Scan to Maii : <u>Activé v</u></li> <li>Scan to Maii : <u></u></li></ul>                                                                                                    |                  | Ouvrir le volet de sélection des profils par défaut                                         |  |  |
| Authoriser les utilisateurs à changer de mode d'affichage         Photo HD       Profil activé         Couleur hasse résolution       Couleur basse résolution         Couleur basse résolution       I cativé         V Profil activé       Cativé         V Profil activé       V Profil activé         V Profil activé       V Profil activé         V Profil activé       V Profil activé         V Profil activé       V Profil activé         V Profil activé       V Profil activé         V Profil activé       V Scan to Folder : Activé         V Profil activé       V Scan to Mail : Activé         V Profil activé       V Scan to Folder : Activé         V Profil activé       V Scan to Folder : Activé         V Profil activé       V Les utilisateurs peuvent définir des profils qui héritent de Couleur standard         Scan to Folder : Activé       V         Scan to Folder : Activé       V         Scan to Folder : Activé       V         Scan to Folder : Activé       V         V Profil activé       V Les utilisateurs peuvent définir des profils qui héritent de Couleur basse résolution         Scan to Mail : Activé       V         V Profil activé       V Scan to Mail : Activé         V Scan to Mail : Activé       V                                                                                                    |                  | Mode d'affichage par défaut : Paramètres de numérisation 🗙                                  |  |  |
| Photo HD <ul> <li>Profil activé</li> <li> <li></li></li></ul>                                                                                                    |                  | Authoriser les utilisateurs à changer de mode d'affichage                                   |  |  |
| Papier standard<br>HD <ul> <li>Couleur<br/>standard</li> <li>Profil activé</li> <li>Couleur basse<br/>résolution</li> </ul> <ul> <li>Profil activé</li> <li>Couleur basse<br/>résolution</li> <li>Profil activé</li> <li>Couleur basse<br/>résolution</li> <li>Profil activé</li> <li>Profil activé</li> <li>Couleur basse<br/>résolution</li> <li>Profil activé</li> <li>Couleur basse<br/>résolution</li> <li>Profil activé</li> <li>Couleur basse<br/>résolution</li> <li>Profil activé</li> <li>Couleur basse<br/>résolution</li> <li>Couleur basse<br/>résolution</li> <li>Couleur basse<br/>résolution</li> <li>Couleur basse<br/>résolution</li> <li>Couleur basse<br/>résolution</li> <li>Couleur basse<br/>résolution</li> <li>Couleur basse<br/>résolution</li> <li>Couleur basse<br/>résolution</li> <li>Couleur basse<br/>résolution</li> <li>Couleur basse<br/>résolution</li> <li>Couleur basse<br/>résolution</li> <li>Couleur basse résolution</li> <li>Couleur basse résolution</li> <li>Couleur basse résolution</li> <li>Couleur basse résolution</li> <li>Couleur basse résolution</li> <li>Couleur basse résolution</li> <li>Couleur basse résolution</li> <li>Couleur basse résolution</li> <li>Couleur basse résolution</li> <li>Couleur basse résolution</li> <li>Couleur basse résolution</li> <li>Couleur basse résolution</li> <li>Cou tuilisateurs peuvent définir des profils qui hériten</li></ul>                                                                                                    | Photo HD         | ✓ Profil activé                                                                             |  |  |
| Scan to Folder : Activé         Scan to Mail : Activé         Scan to Mail : Activé         Scan to Mail : Activé         Destruité         Papier standard HD         V Profil activé         V Les utilisateurs peuvent définir des profils qui héritent de Papier standard HD         Scan to Mail : Activé         V Scan to Mail : Activé         V Scan to Mail : Activé         V Scan to Mail : Activé         V Scan to Mail : Activé         V Scan to Mail : Activé         V Scan to Mail : Activé         V Scan to Mail : Activé         V Scan to Mail : Activé         V Les utilisateurs peuvent définir des profils qui héritent de Couleur standard         Scan to Folder : Activé         V Scan to Mail : Activé         V Scan to Mail : Activé         V Scan to Mail : Activé         V Scan to Mail : Activé         V Scan to Mail : Activé         V Scan to Mail : Activé         V Scan to Mail : Activé         V Scan to Mail : Activé         V Scan to Me : Activé         V Scan to Me : Activé         V Scan to Me : Activé         V Scan to Mail : Activé         V Scan to Folder : Activé         V Scan to Folder : Activé         V Scan to Mail : Activé<                                                                                                    |                  | Les utilisateurs peuvent définir des profils qui héritent de Photo HD                       |  |  |
| Scan to Mail : Activé<br>Descrivé<br>Scan to Me : Destination par défaut         Papier standard<br>HD       ? Profil activé         Couleur<br>standard       ? Profil activé         Couleur<br>standard       ? Profil activé         ? Profil activé       ?         ? Couleur<br>standard       ? Profil activé         ? Profil activé       ?         ? Couleur<br>standard       ? Profil activé         ? Les utilisateurs peuvent définir des profils qui héritent de Couleur standard<br>Scan to Folder : [Activé ~         ? Scan to Mail : [Activé         ? Les utilisateurs peuvent définir des profils qui héritent de Couleur standard<br>Scan to Folder : [Activé ~         ? Couleur basse<br>résolution       ? Profil activé         ? Les utilisateurs peuvent définir des profils qui héritent de Couleur basse résolution<br>Scan to Folder : [Activé ~         ? Scan to Mail : [Activé<br>? Les utilisateurs peuvent définir des profils qui héritent de Couleur basse résolution<br>Scan to Meil : [Activé ~         ? Profil activé       ? Les utilisateurs peuvent définir des profils qui héritent de Noir et blanc basse résolution<br>Scan to Folder : [Activé ~         * Les utilisateurs peuvent définir des profils qui héritent de Noir et blanc basse résolution<br>Scan to Folder : [Activé ~         * Les utilisateurs peuvent définir des profils qui héritent de Noir et blanc basse résolution<br>Scan to Mail : [Activé ~         * Les utilisateurs peuvent définir des profils qui héritent de Noir et blanc basse résolution<br>Scan to Mail : [Activé                                                                                                    |                  | Scan to Folder : 🛛 🖍 🗸                                                                      |  |  |
| Scan to Me : Destination par défaut         Papier standard<br>HD <ul> <li>Profil activé</li> <li>Les utilisateurs peuvent définir des profils qui héritent de Papier standard HD</li> <li>Scan to Folder : Activé</li> <li>Scan to Mail : Activé</li> <li>Scan to Me : Activé</li> <li>Scan to Me : Activé</li> </ul> Couleur<br>standard <ul> <li>Profil activé</li> <li>Les utilisateurs peuvent définir des profils qui héritent de Couleur standard</li> <li>Scan to Mail : Activé</li> <li>Scan to Mail : Activé</li> <li>Scan to Mail : Activé</li> <li>Scan to Me : Activé</li> <li>Scan to Me : Activé</li> <li>Scan to Me : Activé</li> <li>Scan to Me : Activé</li> <li>Scan to Folder : Activé</li> <li>Scan to Folder : Activé</li> <li>Scan to Folder : Activé</li> <li>Scan to Folder : Activé</li> <li>Scan to Folder : Activé</li> <li>Scan to Meil : Activé</li> <li>Scan to Mail : Activé</li> <li>Scan to Mei : Activé</li> <li>Scan to Mei : Activé</li> <li>Scan to Mei : Activé</li> <li>Scan to Mei : Activé</li> <li>Scan to Folder : Activé</li> <li>Scan to Folder : Activé</li> <li>Scan to Folder : Activé</li> <li>Scan to Folder : Activé</li> <li>Scan to Folder : Activé</li> <li>Scan to Folder : Activé</li> <li>Scan to Folder : Activé</li> <li>Scan to Folder : Activé</li> <li>Scan to Folder : Activé</li> <li>Scan to Folder : Activé</li> <li>Scan to Folder : Activé</li> <li>Scan to Mail : Activé</li> <li>Scan</li></ul>                                                                                                    |                  | Scan to Mail : 🗛 Activé                                                                     |  |  |
| Papier standard<br>HD       Image: Profil activé         Papier standard       Image: Profil activé         Image: Couleur standard       Scan to Folder : Activé         Scan to Mail : Activé       Image: Couleur standard         Standard       Image: Profil activé         Couleur standard       Image: Profil activé         Standard       Image: Profil activé         Couleur standard       Image: Profil activé         Scan to Mail : Activé       Image: Profil activé         Scan to Folder : Activé       Image: Profil activé         Scan to Mail : Activé       Image: Profil activé         Scan to Mail : Activé       Image: Profil activé         Scan to Folder : Activé       Image: Profil activé         Scan to Mail : Activé       Image: Profil activé         Scan to Mail : Activé       Image: Profil activé         Scan to Mail : Activé       Image: Profil activé         Scan to Mail : Activé       Image: Profil activé         Scan to Folder : Activé       Image: Profil activé         Scan to Folder : Activé       Image: Profil activé         Scan to Folder : Activé       Image: Profil activé         Scan to Folder : Activé       Image: Profil activé         Scan to Folder : Activé       Image: Profil activé         Scan to Folder                                                                                                    |                  | Scan to Me : Ac Destination par défaut                                                      |  |  |
| HD <ul> <li>Les utilisateurs peuvent définir des profils qui héritent de Papier standard HD</li> <li>Scan to Folder : <u>Activé</u> <ul> <li>Activé</li> <li>Scan to Mail : <u>Activé</u></li> <li>Scan to Me : <u>Activé</u></li> <li>Scan to Me : <u>Activé</u></li> <li>Couleur standard</li> <li>Couleur standard</li> <li>Scan to Folder : <u>Activé</u></li> <li>Scan to Folder : <u>Activé</u></li> <li>Scan to Folder : <u>Activé</u></li> <li>Scan to Folder : <u>Activé</u></li> <li>Scan to Mail : <u>Activé</u></li></ul></li></ul>                                                                                                    | Papier standard  | ✓ Profil activé                                                                             |  |  |
| Scan to Folder : Activé         Scan to Mail : Activé         Scan to Mail : Activé         Scan to Me : Activé         Standard         Image: Standard         Image: Standard <t< th=""><th>HD</th><th>Les utilisateurs peuvent définir des profils qui héritent de Papier standard HD</th></t<>                                                                                                    | HD               | Les utilisateurs peuvent définir des profils qui héritent de Papier standard HD             |  |  |
| Scan to Mail : Activé         Scan to Me : Activé         Standard         Image: Standard         Image: Stand                                                                                                    |                  | Scan to Folder : Activé 🗸                                                                   |  |  |
| Scan to Me : Activé         Couleur         standard         * Profil activé         Couleur basse         résolution         Couleur basse         résolution         V Profil activé         V Profil activé         Couleur basse         résolution         V Profil activé         V Profil activé         V Profil activé         V Profil activé         V Scan to Mail : Activé         Scan to Mail : Activé         V Scan to Mail : Activé         V Scan to Mail : Activé         V Scan to Mail : Activé         V Les utilisateurs peuvent définir des profils qui héritent de Noir et blanc basse résolution         Scan to Folder : Activé         V Les utilisateurs peuvent définir des profils qui héritent de Noir et blanc basse résolution         Scan to Folder : Activé         V Les utilisateurs peuvent définir des profils qui héritent de Noir et blanc basse résolution         Scan to Mail : Activé         Scan to Mail : Activé         Scan to Mail : Activé         Scan to Mei : Activé         Scan to Mei : Activé                                                                                                    |                  | Scan to Mail : Activé 🗸                                                                     |  |  |
| Couleur       Image: Profil activé         standard       Image: Couleur standard         Scan to Folder : Image: Image: Imag                                                                             |                  | Scan to Me : Activé 🗸                                                                       |  |  |
| standard       I Les utilisateurs peuvent définir des profils qui héritent de Couleur standard         Scan to Folder :       I Activé         Scan to Mail :       I Activé         Scan to Mail :       I Activé         V Profil activé       V         Scan to Folder :       Activé         V Profil activé       V         Scan to Mail :       Activé         V Les utilisateurs peuvent définir des profils qui héritent de Couleur basse résolution         Scan to Mail :       Activé         Scan to Mail :       Activé         V Scan to Mail :       Activé         V Scan to Mail :       Activé         V Scan to Mail :       Activé         V Scan to Folder :       Activé         Scan to Folder :       Activé         Scan to Mail :       Activé         Scan to Mail :       Activé         Scan to Mail :       Activé         Scan to Mail :       Activé         Scan to Mail :       Activé         Scan to Mei :       Activé         Scan to Mei :       Activé                                                                                                    | Couleur          | ✓ Profil activé                                                                             |  |  |
| Scan to Folder : Activé          Scan to Mail : Activé          Scan to Mail : Activé          Scan to Me : Activé          V Profil activé          Scan to Folder : Activé          Scan to Folder : Activé          Scan to Mail : Activé          Scan to Folder : Activé          Scan to Mail : Activé          Scan to Mail : Activé          Scan to Me : Activé          V Profil activé          V Es utilisateurs peuvent définir des profils qui héritent de Noir et blanc basse résolution       Scan to Mei : Activé         Scan to Folder : Activé          Scan to Folder : Activé          Scan to Mail : Activé          Scan to Mail : Activé          Scan to Mail : Activé          Scan to Mail : Activé          Scan to Mei : Activé          Scan to Mei : Activé                                                                                                    | standard         | Les utilisateurs peuvent définir des profils qui héritent de Couleur standard               |  |  |
| Scan to Mail : Activé         Couleur basse résolution         résolution         V Profil activé         Scan to Mail : Activé         V Les utilisateurs peuvent définir des profils qui héritent de Couleur basse résolution         Scan to Mail : Activé         Scan to Mail : Activé         V Scan to Mail : Activé         V Scan to Mail : Activé         V Profil activé         V Scan to Mail : Activé         V Profil activé         Scan to Folder : Activé         V Profil activé         Scan to Folder : Activé         Scan to Folder : Activé         Scan to Mail : Activé         Scan to Mail : Activé         Scan to Mail : Activé         Scan to Mail : Activé         Scan to Mail : Activé         Scan to Mail : Activé         Scan to Mail : Activé         Scan to Mail : Activé         Scan to Mail : Activé         Scan to Mail : Activé                                                                                                    |                  | Scan to Folder : Activé 🗸 🗸                                                                 |  |  |
| Scan to Me : Activé         Couleur basse<br>résolution         Image: Profil activé         Image: Scan to Mail : Activé         Scan to Mail : Activé         Scan to Mail : Activé         Scan to Mail : Activé         Scan to Mail : Activé         Version to Mail : Activé         Version to Mail : Activé         Scan to Mail : Activé         Scan to Folder : Activé         Scan to Folder : Activé         Scan to Folder : Activé         Scan to Folder : Activé         Scan to Folder : Activé         Scan to Mail : Activé         Scan to Mail : Activé         Scan to Mail : Activé         Scan to Mail : Activé         Scan to Mail : Activé         Scan to Mail : Activé                                                                                                    |                  | Scan to Mail : Activé                                                                       |  |  |
| Couleur basse<br>résolution <ul> <li>Profil activé</li> <li>Les utilisateurs peuvent définir des profils qui héritent de Couleur basse résolution</li> <li>Scan to Mail : [Activé</li> <li>Scan to Me : [Activé</li> <li>Scan to Me : [Activé</li> <li>Profil activé</li> <li>Profil activé</li> <li>Ces utilisateurs peuvent définir des profils qui héritent de Noir et blanc basse résolution</li> <li>Scan to Folder : [Activé</li> <li>Scan to Folder : [Activé</li> <li>Scan to Mail : [Activé</li> <li>Scan to Mail : [Activé</li> <li>Scan to Mail : [Activé</li> <li>Scan to Me : [Activé</li> <li>Scan to Me : [Activé</li></ul>                                                                                                    |                  | Scan to Me : Activé 🗸                                                                       |  |  |
| Voir et blanc         basse résolution         Voir et blanc         basse résolution         Voir et blanc         v         Voir et blanc         v         Voir et blanc         v         Voir et blanc         v         Voir et blanc         v         v         Profil activé         v         Les utilisateurs peuvent définir des profils qui héritent de Noir et blanc basse résolution         Scan to Folder :         Activé         v         Scan to Mail :         Activé         v         Scan to Mail :         Activé         v         Scan to Me :         Activé         V         Scan to Me :         Activé         V         Scan to Me :         Activé                                                                                                    | Couleur basse    | ✓ Profil activé                                                                             |  |  |
| Noir et blanc         basse résolution         Voir et blanc         Voir et blanc                                                                                                    | resolution       | Les utilisateurs peuvent définir des profils qui héritent de Couleur basse résolution       |  |  |
| Noir et blanc         basse résolution         ✓         Y Profil activé         ✓         ✓         ✓         ✓         ✓         ✓         ✓         ✓         ✓         ✓         ✓         ✓         ✓         ✓         ✓         ✓         ✓         ✓         ✓         ✓         ✓         ✓         ✓         ✓         ✓         ✓         ✓         ✓         ✓         ✓         ✓         ✓         ✓         ✓         ✓         ✓         ✓         ✓         ✓         ✓         ✓         ✓         ✓         ✓         ✓         ✓         ✓         ✓         ✓         ✓         ✓                                                                                                    |                  | Scan to Folder : Activé 🗸                                                                   |  |  |
| Scan to Me : Activé       ✓         Noir et blanc       ✓         basse résolution       ✓         Scan to Folder : Activé       ✓         Scan to Folder : Activé       ✓         Scan to Mail : Activé       ✓         Scan to Me : Activé       ✓         Scan to Me : Activé       ✓         Scan to Me : Activé       ✓                                                                                                    |                  | Scan to Mail : Activé                                                                       |  |  |
| Noir et blanc       ✓ Profil activé         basse résolution       ✓ Les utilisateurs peuvent définir des profils qui héritent de Noir et blanc basse résolution         Scan to Folder :       Activé         Scan to Mail :       Activé         Scan to Me :       Activé                                                                                                    |                  | Scan to Me : Activé 🗸                                                                       |  |  |
| ✓ Les utilisateurs peuvent définir des profils qui héritent de Noir et blanc basse résolution         Scan to Folder :         Activé         Scan to Mail :         Activé         Scan to Me :         Activé                                                                                                    | Noir et blanc    | ✓ Profil activé                                                                             |  |  |
| Scan to Folder : Activé  Scan to Mail : Activé Scan to Me : Activé                                                                                                    | basse resolution | Les utilisateurs peuvent définir des profils qui héritent de Noir et blanc basse résolution |  |  |
| Scan to Mail : Activé  Scan to Me : Activé                                                                                                    |                  | Scan to Folder : Activé 🗸                                                                   |  |  |
| Scan to Me : Activé 🗸                                                                                                    |                  | Scan to Mail : Activé                                                                       |  |  |
|                                                                                                    |                  | Scan to Me : Activé 🗸                                                                       |  |  |

Une **Destination** est l'endroit où est envoyé le document numérisé. WEScan propose par défaut les destinations suivantes :

- Numériser vers mon E-Mail (scan to me) : numérise et envoie la numérisation à l'adresse mail de l'utilisateur (ce dernier doit disposer d'un compte dans l'annuaire (Active Directory) avec une adresse e-mail valide);
- Numériser vers E-Mail (scan to e-mail) : numérise et envoie la numérisation à une adresse e-mail précisée par l'utilisateur ;
- Numériser vers Dossier (scan to folder) : numérise et envoie la numérisation dans un dossier prédéfini de l'espace de travail accessible à l'utilisateur ;

## Activer la fonction Scan sur la file d'impression

Pour activer la fonction Scan :

- dans l'interface d'administration de Watchdoc, depuis le Menu principal > section Exploitation, cliquez sur Files d'impression, groupes de files & pools;
- 2. cliquez sur la file d'impression sur laquelle vous voulez activer WEScan;
- 3. dans l'interface de configuration de la file, cliquez sur l'onglet **Propriétés** ;
- dans la section WES OpenApi>Scan, cliquez sur le bouton Activer le Scan ou Màj de l'interface si la fonction a déjà été activée :

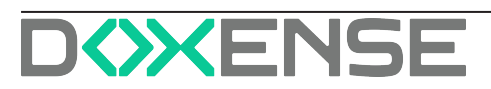

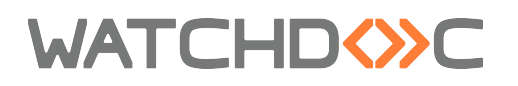

| WATCHD                                                                                                    |                                                                                                    |                                                                         | [                                                                        |                                               |
|----------------------------------------------------------------------------------------------------|----------------------------------------------------------------------------------------------------|-------------------------------------------------------------------------|--------------------------------------------------------------------------|-----------------------------------------------|
| IP         D(1) Picks, intervention requise.           Q         reterention utilizateur requise.                                                                                                    |                                                                                                    | 5                                                                       | Éditer les Suppri<br>propriétés la file                                  | mer 🜔 🔁 📀                                     |
| Activée 0 0 0                                                                                                    |                                                                                                    |                                                                         | air.                                                                     |                                               |
| 🐨 Etat 🥐 Propriétés 🤲 Tarification 📡 Règles                                                                                                    | M Statistiques                                                                                                   | En attente (1)                                                          | VE Historique                                                            | Concidents 😵                                  |
| Informations générales<br>leentinent & attREAUREZBOIDEZBOIDEZBOIDED<br>Groupe # fine sexylen leennet<br>Mode III vialgénen<br>Couleur & José par per groupe (Couleur)                                                                                                    | Expiration [0] après 1j 5h<br>Archivage 2 Confirmation man<br>Vitesse 3 ~10 ppm mono /<br>Vitesse réelle incoreu | uelle<br>~8 ppm couleur *<br>e, estmée d'agrés le type de périphérique. | État<br>Infos<br>0.02068423<br>€ 002068423<br>€ 002068423<br>€ 002068423 | WES<br>sateur (15h49)<br>- Jamais vu<br>FCICA |
| Recto-verso Défini par le groupe (Recto-verso)                                                                                                    |                                                                                                    |                                                                         | in biometrida                                                            | intert                                        |
| Grand Format (a) Défini par le groupe (Grand formats)                                                                                                    |                                                                                                    |                                                                         | Responsable 🔒 Add                                                        | min                                           |
| transformation                                                                                                    |                                                                                                    |                                                                         | Activité d'imp                                                           | ression journalière                           |
| de spools :                                                                                                    |                                                                                                    |                                                                         | 1                                                                        |                                               |
| Commentaire 🕲 🚓                                                                                                    |                                                                                                    | 🁔 Éditer la configuration.                                              |                                                                          |                                               |
| OpenAPI Oc périphérique est compatible avec (                                                                                                    |                                                                                                    |                                                                         | 0                                                                        | A A A A A A                                   |
| Profil  Watchdoc                                                                                                    |                                                                                                    |                                                                         | Activité d'impre                                                         | ssion hebdomadaire                            |
| Authentification C Local Control e d'accès est attachée à ce penpherique.                                                                                                    |                                                                                                    |                                                                         | 4                                                                        |                                               |
| Pull Print  Compared Securité des impressions est activé, 0,200,00 1521) Compared Securité des impressions est activé, 0,200,00 1521) Compared Securité des Securité des Secur |                                                                                                    |                                                                         | 2                                                                        |                                               |
| Scan  22/06/20 15:22)                                                                                                    |                                                                                                    |                                                                         | 0 Ven Sam Dim                                                            | Lun Mar Mer Jeu                               |
| Désactiver l'interface de scan                                                                                                    |                                                                                                    |                                                                         | Activité d'imp                                                           | ression mensuelle                             |
|                                                                                                    |                                                                                                    |                                                                         |                                                                          |                                               |

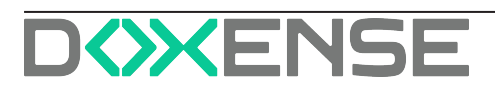

# **Utiliser WEScan**

1. Depuis l'écran du périphérique, authentifiez-vous en fonction du mode d'authentification attendu (badge, compte, code PUK ou code PIN) :

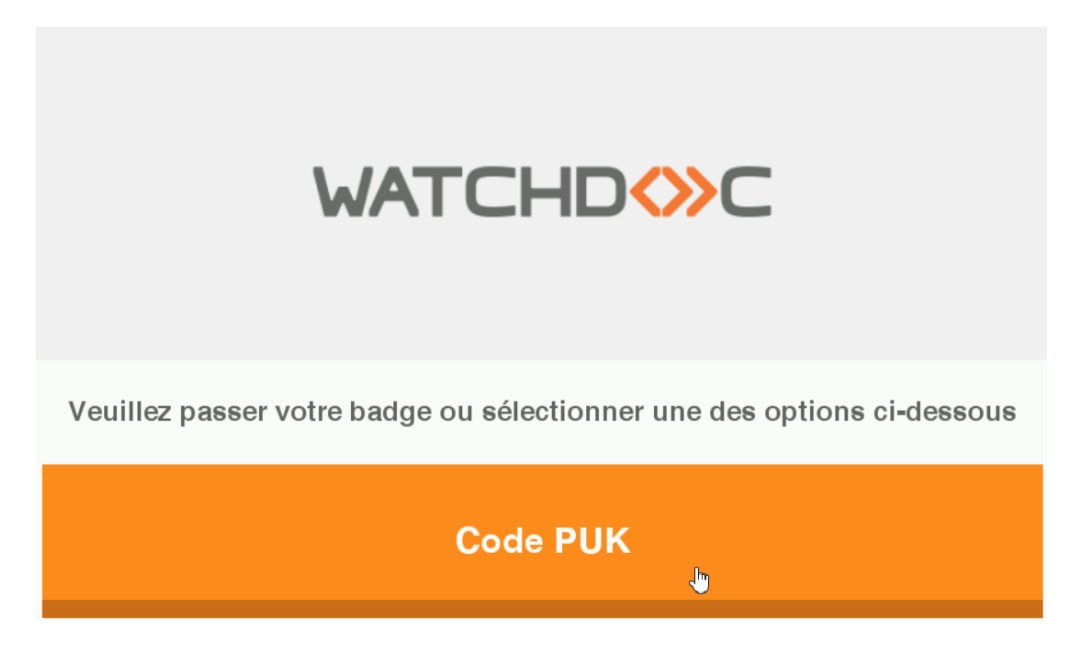

- 2. une fois authentifié, cliquez sur l'icône **Applications** de l'écran du périphérique pour accéder à la liste des applications disponibles sur ce périphérique ;
- 3. puis cliquez sur l'icone Watchdoc scan 😂 ;
- $\rightarrow$  vous accédez à l'interface de numérisation.

L'interface comporte :

- l'encart d'authentification affichant l'identifiant ainsi que l'e-mail de l'utilisateur ;
- la liste (abrégée ou détaillée) des profils de numérisation disponibles (profil (de scan) est une somme de paramètres (format, couleur, orientation, type du document, etc.) définissant la manière dont un document est numérisé.
   Enregistré dans un fichier JSON, le profil de scan peut être modifié à l'aide de l'exécutable <u>ScanProfilesCustomizer</u>.

**N.B. :** dans un domaine, pour garantir la disponibilité des profils de scan sur tous les serveurs slaves en cas de panne de la base de données interserveur, il convient de dupliquer tous les fichiers JSON des profils de scan du serveur master sur les serveurs slaves.

Pour cela, copiez le dossier de profils de scan personnalisés (dans lequel vous avez enregistré vos profils de scan) de votre serveur master sur le(s) serveur(s) slave(s).);

- la **destination** par défaut : une **Destination** est l'endroit où est envoyé le document numérisé. WEScan propose par défaut les destinations suivantes :
  - Scan vers Mon E-Mail : numérise et envoie la numérisation à l'adresse mail de l'utilisateur (ce dernier doit disposer d'un compte dans l'annuaire (Active Directory) avec une adresse e-mail valide);

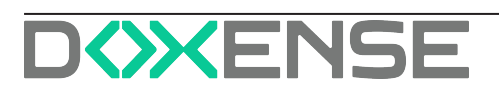

# WATCHD

- Numériser vers E-Mail : numérise et envoie la numérisation à une adresse e-mail précisée par l'utilisateur ;
- Numériser vers Dossier : numérise et envoie la numérisation dans un dossier prédéfini de l'espace de travail accessible à l'utilisateur ;
- le bouton permettant de lancer la numérisation :

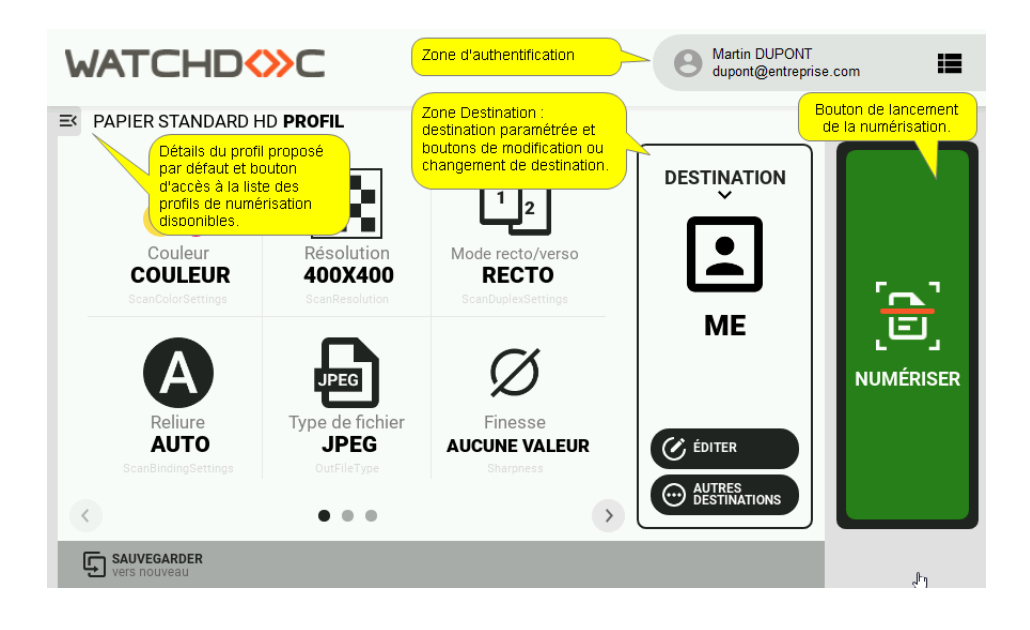

Pour numériser un document, il convient :

- 1. de choisir un profil;
- 2. de choisir une destination ;
- 3. de lancer la numérisation.

# Choisir un profil de numérisation

Dans la zone des profils, un profil (a priori le plus utilisé) est sélectionné par défaut : le détail de ses paramètres est affiché.

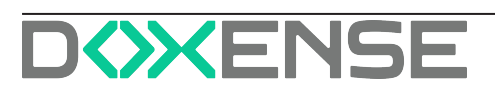

Dans le cadre central s'affichent les paramètres correspondant au profil :

| WATCHD                      | »c                        |                             | Martin DUPON<br>dupont@entre | T prise.com |
|-----------------------------|---------------------------|-----------------------------|------------------------------|-------------|
| E PHOTO HD PROFIL           |                           |                             |                              |             |
|                             | 5.5.                      |                             |                              |             |
| Couleur                     | Résolution                |                             |                              |             |
|                             | 400X400<br>ScanResolution | RECTO<br>ScanDuplexSettings |                              | <b>1</b> 01 |
|                             |                           | ~                           | E-MAIL<br>dauchy@doxense.com | .E.         |
| A                           | JPEG                      | $\oslash$                   | ddupuis.pro@gmail.com        | NUMÉRISER   |
| Reliure<br>AUTO             | Type de fichier<br>JPEG   | Finesse<br>AUCUNE VALEUR    | Ć ÉDITER                     |             |
| ScanBindingSettings         |                           |                             |                              |             |
| $\langle \langle \rangle$   | • • •                     | >                           |                              |             |
| SAUVEGARDER<br>vers nouveau |                           |                             |                              | (hu)        |

1. Pour sélectionner un autre profil, cliquez sur le bouton pour accéder à la liste des profils ;

| WATCHD                                   | »c                                      |                                                 | Martin DUPON<br>dupont@entrep                         | T<br>prise.com   |
|------------------------------------------|-----------------------------------------|-------------------------------------------------|-------------------------------------------------------|------------------|
| PHOTO HD PROFIL                          |                                         |                                                 |                                                       |                  |
| Couleur<br>COULEUR<br>ScariColorSettings | Résolution<br>400X400<br>ScarResolution | Mode recto/verso<br>RECTO<br>ScanDuplexSettings |                                                       | ·`               |
| A                                        | JPEG                                    | Ø                                               | E-MAIL<br>dauchy@doxense.com<br>ddupuis.pro@gmail.com | LEJ<br>NUMÉRISER |
| AUTO                                     | JPEG                                    | AUCUNE VALEUR                                   | Ć ÉDITER                                              |                  |
|                                          |                                         |                                                 | AUTRES                                                |                  |
| <                                        | • • •                                   | >                                               | DESTINATIONS                                          |                  |
| SAUVEGARDER<br>vers nouveau              |                                         |                                                 |                                                       | داس              |

2. Les profils sont triés soit par type, soit en fonction de leur utilisation (derniers profils utilisés en premier).

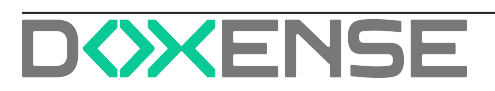

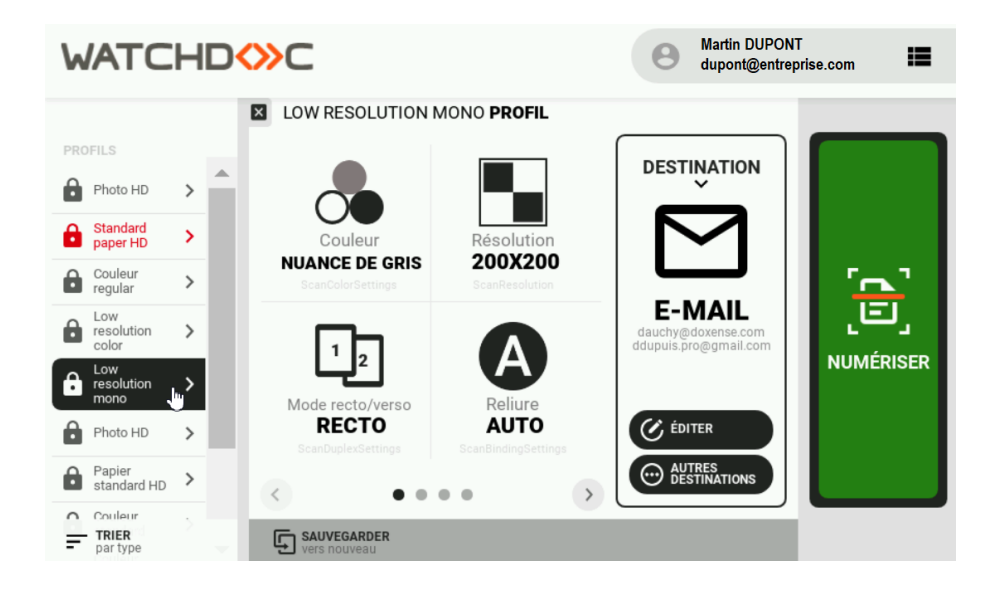

3. Cliquez sur le bouton "Trier" pour définir l'ordre de tri,

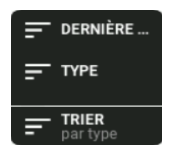

4. Dans la liste, sélectionnez un autre profil : vous pouvez en parcourir les paramètre à l'aide des flèches :

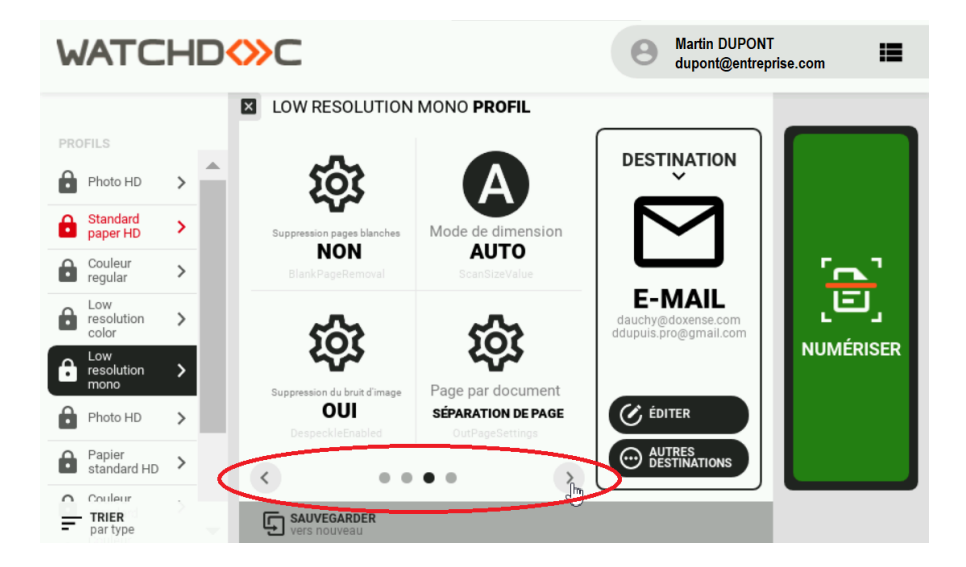

5. pour modifier un paramètre, cliquez dessus et sélectionnez-en un autre dans la fenêtre présentée :

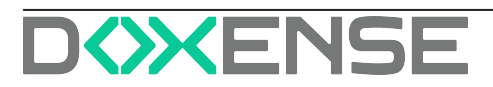

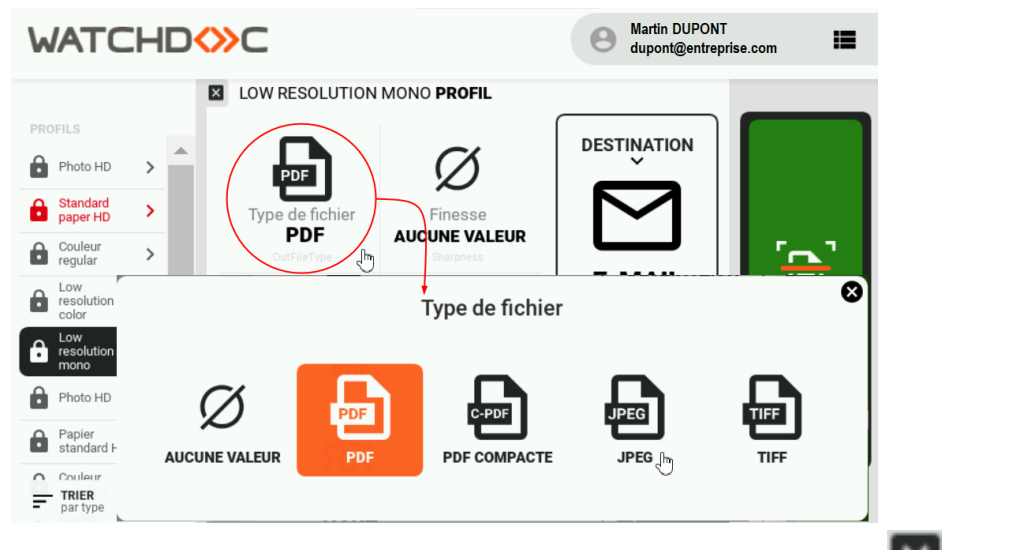

6. une fois le profil choisi et modifié (au besoin), cliquez sur le bouton kon pour refermer la zone de sélection des profils.

## **Choisir une destination**

Dans la zone des destinations, une destination (a priori la plus utilisée) est sélectionnée par défaut : le détail de ses paramètres est affiché. Pour sélectionner une autre destination :

1. cliquez sur le bouton <sup>CENTITATIONS</sup> pour accéder à la liste des autres destinations disponibles.

(Si ce bouton ne s'affiche pas, c'est que l'administrateur a verrouillé la destination de sorte qu'elle ne puisse pas être modifiée. Dans ce cas, seule la destination configurée est disponible).

2. dans la liste, sélectionnez une autre destination :

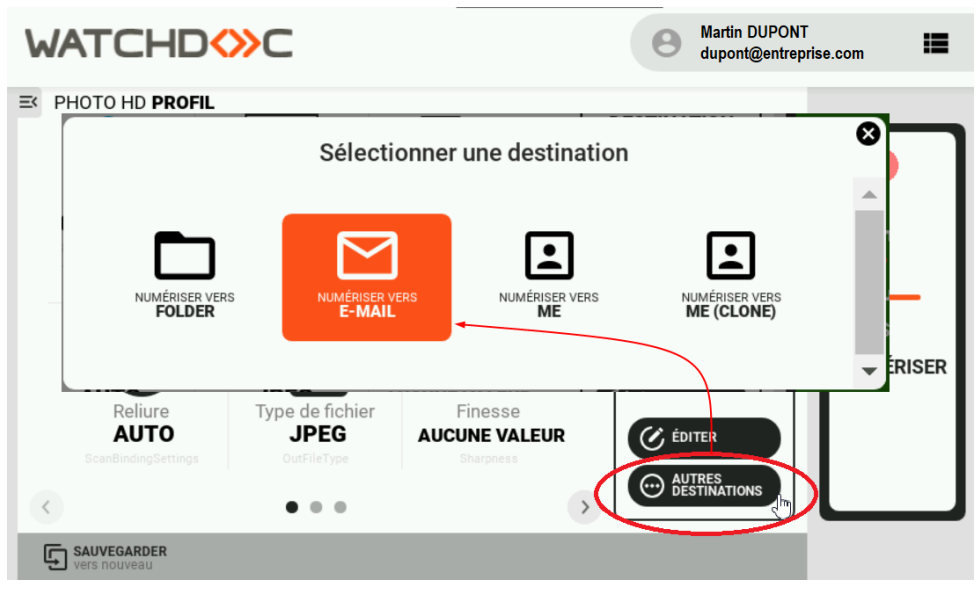

3. Les paramètres de la nouvelle destination sont affichés. Si vous souhaitez les modifier, cliquez sur le bouton étorre

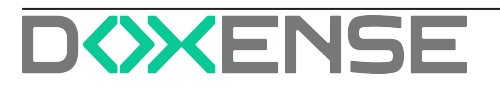

- Dans la boîte "Editer la destination "Nom\_de\_la\_destination"", modifiez les paramètres souhaités (nom du fichier, corps du message, sujet du courriel, destinataires, e-mails en copie, chemin vers le dossier, etc.", puis cliquez sur Valider
- 5. les nouveaux paramètres définis s'affichent dans la zone "Destination".

## Numériser

Lorsque le profil et la destination sont choisis (et adaptés à votre besoin, si nécessaire), cliquez sur le bouton "**Numériser**" pour lancer l'opération.

Si aucun message d'erreur ne s'affiche, c'est que la numérisation s'est correctement déroulée : vérifiez la réception ou l'enregistrement du document.

N.B. : sur les périphériques Konica-Minolta, l'interface **Numérisation des originaux** s'affiche avant un retour à l'interface WEScan.

運 Env.en cours

| Numérisation d <b></b> orio | ainaux                            |                                    |                           | 21/09/2020           |
|-----------------------------|-----------------------------------|------------------------------------|---------------------------|----------------------|
|                             |                                   |                                    |                           | 04:05 M<br>Mémoire C |
| Nº tâche<br>1200            | Résolution<br>400x400dpi<br>F Fin | Qualité/densité<br>Texte/<br>Photo | Recto/Recto-Vers<br>Recto | Couleurs             |
| Adresse                     |                                   |                                    |                           |                      |
|                             |                                   | Nombr                              | e d'emplacements<br>1 / 1 |                      |
|                             |                                   | Nombr                              | 0                         | Annuler trav.        |

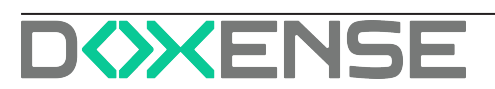

# ScanProfilesCustomizer - Créer ou modifier un profil de scan

## Principe

Un

profil (de scan) est une somme de paramètres (format, couleur, orientation, type du document, etc.) définissant la manière dont un document est numérisé.

Enregistré dans un fichier JSON, le profil de scan peut être modifié à l'aide de l'exécutable ScanProfilesCustomizer.

**N.B.**: dans un domaine, pour garantir la disponibilité des profils de scan sur tous les serveurs slaves en cas de panne de la base de données interserveur, il convient de dupliquer tous les fichiers JSON des profils de scan du serveur master sur les serveurs slaves. Pour cela, copiez le dossier de profils de scan personnalisés (dans lequel vous avez enregistré vos profils de scan) de votre serveur master sur le(s) serveur(s) slave(s).

# Prérequis

Nous vous recommandons de ne pas modifier directement les fichiers par défaut des profils de scan. Vous risquez en effet de perdre les nouveaux paramètres lors de la mise à jour, l'ancien fichier (personnalisé) étant alors écrasé par le fichier standard. Pour créer et modifier un profil de scan, nous vous conseillons de copier/coller un profil existant et de modifier la copie. Il convient donc de créer un dossier dans lequel les fichiers personnalisés seront enregistrés.

# Procédure

#### Créer un dossier de profils de scan personnalisés

- 1. Accédez au serveur Watchdoc en tant qu'administrateur ;
- 2. créez un dossier personnalisé dans lequel seront enregistrés vos profils de scans personnalisés (par exemple : C:\Work\Projets\SCAN).

#### Accéder à l'exécutable

Lancez ScanProfilesCustomizer :

- 1. rendez-vous dans le dossier C:\Program Files\Doxense\Watchdoc,
- 2. cliquez sur ScanProfiles Customizer.exe :

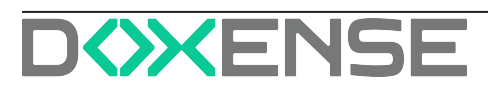

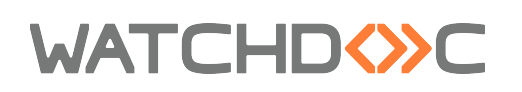

| 📕   🛃 📕 =                              |        |             | Manage                | Watchdoc |                   |                    |        |     |
|----------------------------------------|--------|-------------|-----------------------|----------|-------------------|--------------------|--------|-----|
| File Home                              | Share  | View        | Application Tools     |          |                   |                    |        |     |
| $\leftarrow \rightarrow \vee \uparrow$ | C:\Pro | ogram Files | \Doxense\Watchdoc     |          |                   |                    |        | ٽ ~ |
|                                        | ^      | Name        | ^                     |          | Date modified     | Туре               | Size   |     |
| 📌 Quick access                         |        | 🕭 Que       | eueCreationTool       |          | 5/29/2024 3:29 PM | Application        | 136 KB |     |
| E. Desktop                             | *      | Ø Que       | eueCreationTool.exe   |          | 5/29/2024 3:27 PM | Configuration Sou  | 8 KB   |     |
| Downloads                              | *      | 🔳 Raw       | vListener             |          | 5/29/2024 3:28 PM | Application        | 17 KB  |     |
| Documents                              | *      | 🛱 Raw       | vListener.exe         |          | 5/29/2024 3:27 PM | Configuration Sou  | 2 KB   |     |
| Pictures                               | *      | les req     | proxy                 |          | 5/29/2024 3:27 PM | Windows Batch File | 2 KB   |     |
| This DC                                |        | 🔳 Sca       | nProfilesCustomizer   | >        | 5/29/2024 3:29 PM | Application        | 96 KB  |     |
| ITIIS PC                               |        | ø Sca       | nProfilesCustomizer.e | exe      | 5/29/2024 3:27 PM | Configuration Sou  | 8 KB   |     |

#### Configurer le profil de scan personnalisé

1. Dans la section **JSon File**, cliquez sur **Browse** pour parcourir la liste des profils existants ;

→ par défaut, l'outil affiche le contenu du dossier C:\Program Files\Doxense\Watchdoc\Data\ScanProfilesData qui contient les profils par défaut pour les marques compatibles avec WEScan ;

2. sélectionnez le profil correspondant à la marque et la technologie du profil que vous voulez créer ;

→ le profil sélectionné est surligné dans la section **Profiles** et ses paramètres s'affichent dans la section **Settings** :

| 🖳 ScanProfilesCustomizer            |                                                                                                    | - 🗆 X                     |
|-------------------------------------|----------------------------------------------------------------------------------------------------|---------------------------|
| Json file                           | Values                                                                                                    |                           |
| Browse                              | Up                                                                                                    |                           |
| Profiles                            |                                                                                                    |                           |
| New from existing Delete selected   |                                                                                                    |                           |
| Up                                  | 🖷 Open 🚽                                                                                                    | ×                         |
|                                     | $\leftarrow$ $\rightarrow$ $\checkmark$ $\uparrow$ $\bullet$ $\bullet$ $\bullet$ $\bullet$ $\bullet$ $\bullet$ $\bullet$ $\bullet$ $\bullet$ Search Sca | nProfilesData 🔎           |
|                                     | Organize 🔻 New folder                                                                                                    | 8== 🕶 💷 😮                 |
|                                     | > DriverStore ^ Name ^                                                                                                    | Date modified Typ ^       |
| Down                                | > JobStore.jsdl 0 KmDoxDefaultValues.json 7                                                                                                    | 7/10/2024 5:12 PM JSC     |
| Profile Metadata                    | > PrivilegedSe 🛛 KmDoxScanProfiles.json 7                                                                                                    | 7/10/2024 5:12 PM JSC     |
| ld :                                | > Queues.jsdb KyoceraDoxDefaultValues.json 7                                                                                                    | 7/10/2024 5:12 PM JSC     |
| Label :                             | Samples 🛛 KyoceraDoxScanProfiles.json                                                                                                    | 7/10/2024 5:12 PM JSC     |
| Disabled by default                 | ScanProfiles                                                                                                    | 7/10/2024 5:12 PM JSC     |
| Conditions to display this profile  | EcanSimulat LexmarkDoxScanProfiles.json 7                                                                                                    | 7/10/2024 5:12 PM JSC     |
| Settings that must be supported     | Scansinulat  SharpDoxDefaultValues.json                                                                                                    | 7/10/2024 5:12 PM JSC     |
| Setting name Setting value          | SharpDoxScanProfiles.json                                                                                                    | 7/10/2024 5:12 PM 🛛 JSC 🗸 |
| •                                   | > ScanWorkTe 🗸 <                                                                                                    | >                         |
|                                     | File name: KmDoxDefaultValues.json                                                                                                    | ✓ Î <sup>ˆ</sup>          |
|                                     |                                                                                                    | Cancel                    |
| Settings that must NOT be supported | open                                                                                                    | Cancer                    |
| Setting name Setting value          |                                                                                                    | ~                         |
| •                                   | Scan constraints documentation                                                                                                    |                           |
|                                     |                                                                                                    | <u> </u>                  |
| < >                                 | Down                                                                                                    | Cancel                    |

- 3. cliquez sur le bouton New from existing;
- 4. dans la boîte Add..., saisissez dans le champ l'identifiant du nouveau profil :
- 5. cliquez sur **Create** :

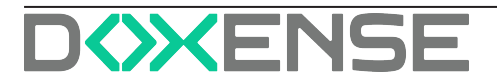

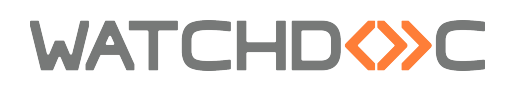

|                                        | 💀 Add — 🗆                                       | ×                                                           |
|----------------------------------------|-------------------------------------------------|-------------------------------------------------------------|
|                                        | Select new profile                              | ID                                                          |
|                                        | ScanStandard                                    |                                                             |
| 💀 ScanProfilesCustomi er               | Create Cancel                                   | – – ×                                                       |
| Json file                              | Settings                                        |                                                             |
| Browse                                 | Up                                              | MediaSizeName                                               |
| Profiles                               | MediaSizeName                                   | Media size name                                             |
| New from existing Delete selected      | ScanResolution                                  |                                                             |
| Up                                     | ImageQuality                                    |                                                             |
| KyoColorRegular<br>KyoColorRegular40CB | ContinuousScan                                  | Default value : ISO_A4 V                                    |
| KyoAdminMono                           | ScanColorMode<br>ScanOrgImageType               | Can be null                                                 |
|                                        | 00XMLImageMode<br>ScanDroDrientation            |                                                             |
| Down                                   | Orientation                                     |                                                             |
| Profile Metadata                       | PDFALevel                                       |                                                             |
| ld : KyoColorRegular                   | Language                                        |                                                             |
| Label : \$WML/ADMIN/INSTANCE/WE        | SendFileSeparation<br>PDFEditAllowLevel         | COMPUTER_FORM                                               |
| Disabled by default                    | PDFPrintAllowLevel<br>AutoCropping              | CUSTOM_2                                                    |
| Settings that must be supported        | ScanSkipBlankPage                               |                                                             |
| Setting name Setting value             | ClippingOutsideErase                            |                                                             |
| •                                      | StapleDetectionMode                             | Constraint evaluation revealed no issue with default values |
|                                        | PreventBleedThrough<br>BackgroundDensityAdjMode |                                                             |
| < >>                                   | MixedSizeMode<br>SharpnessMode                  |                                                             |
| Setting name Setting value             | SharpnessAccent<br>SharpnessWhole               | ~                                                           |
| •                                      | PDFCompatibility                                | Scan constraints documentation                              |
|                                        | ScanImageDensity V                              | Saus                                                        |
| < >                                    | Down                                            | Jave                                                        |

- 6. Le nouveau profil s'affiche dans la section **Profiles** : sélectionnez-le pour en afficher les paramètres dans la section **Settings**.
  - dans Settings, sélectionnez chaque paramètre à modifier et définissez ses valeurs dans la section Values;
    - en vert figurent les paramètres affichés en priorité dans l'interface
      WEScan
    - en orange figurent les paramètres disponibles, mais affichés dans un ordre alétoire dans l'interface WEScan :

Certains paramètres doivent respecter des contraintes listées dans la section **Conditions** to display this profile : settings that must be supported / that must not be supported .

Lorsque ces conditions ne sont pas respectées, un message d'information s'affiche. Sous cette fenêtre, un lien envoie vers la documentation des <u>Contraintes de configuration des profils de scan</u>.

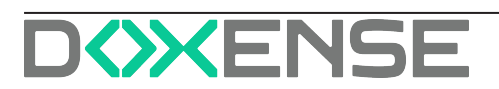

| 🖶 ScanProfilesCustomizer                 |                                         | – 🗆 X                                                                 |
|------------------------------------------|-----------------------------------------|-----------------------------------------------------------------------|
| Json file                                | Settings                                | Values                                                                |
| C:\Program Files\Doxense\Watchdov Browse | Up                                      | ScanSizeValue                                                         |
| Profiles                                 | ScanColorSettings                       | Type of scan size                                                     |
| New from eviding Delete colorited        | ScanDuplexSettings                      |                                                                       |
| New from existing Delete selected        | ScanBindingSettings                     |                                                                       |
| Up                                       | OutFileType                             |                                                                       |
| KMStdPaperHD                             | Sharpness                               | Default value : Ouetom Size                                           |
| KMColorRegular                           | ScanDrigipalTupe                        |                                                                       |
| (MAdmin Mono                             | BlankPageBerroval                       | : Can be null                                                         |
| (MStdPaperHD2<br>KMColorRegular2         | ScanSizeValue                           | ✓ : Should be displayed                                               |
| KMAdminMono2                             | ScanSizeFixedSize                       | Display position : 10                                                 |
|                                          | ScanSizePhotoSizeValue                  |                                                                       |
|                                          | OutPdfWebOptimisation                   | Available Values :                                                    |
| Profile Metadata                         | DespeckleEnabled                        | Auto Size                                                             |
| M . KMSkdBasearHD                        | OutPageSettings                         | ✓ StandardSize                                                        |
| Id : KMStdPaperHD                        | ScanSizeCustomSizeX                     | Photo Size                                                            |
| Label : \$WML/ADMIN/INSTANCE/WE          | ScanSizeCustomSizeY                     | CustomSize                                                            |
| Disabled by defects                      | OutPaceSeparation                       |                                                                       |
|                                          | DutSignatureEnabled                     |                                                                       |
| Conditions to display this profile       | OutBightataleEnabled                    |                                                                       |
| Settings that must be supported          | OutSearchablePdfEnabled                 |                                                                       |
| Sotting page Sotting value               | FileNameSetToTile                       |                                                                       |
| Jetting halfe Jetting value              | OcrEnabled                              |                                                                       |
| ScanSizeValue AutoSize                   | BgRemovalValue                          | Found 2 invalid default setting values :                              |
| *                                        | ScanDensityValue                        | Invalid setting : ScanSizeCustomSizeX due to constraint :             |
|                                          | LongOriginal                            | [CustomSizeXMandatorylfScanSizeCustom] CHECK                          |
| < >                                      | ScanMixedOriginalValue                  | ScansizeCustomSizeX != null WHEW ScanSizeValue == CustomSize          |
| Settings that must NOT be supported      | ThinPaperOriginal                       | Invalid setting : ScanSizeCustomSizeY due to constraint :             |
| Setting name Setting value               | ∠holdedUriginal<br>Beek QrieinalEnabled | [CustomSizeYMandatorylfScanSizeCustom] CHECK                          |
|                                          | SeparateScan                            | Coop Grad Tustom Grad VIII and M/HEM Coop Grad Value III (Custom Grad |
| *                                        | ShowPreview                             | Scan constraints documentation                                        |
|                                          | OutPdfEncruptionLevel                   |                                                                       |
|                                          | OutPrintingPermitted                    | Save Cancel                                                           |
| < >>                                     | OutExtractionEnabled                    |                                                                       |
|                                          | OutEncryptionTarget                     |                                                                       |
|                                          | OutChangePermissionLevel                |                                                                       |
|                                          | OutSignatureType                        |                                                                       |
|                                          | OutlinePdf                              |                                                                       |
|                                          | OutPdfViewMode                          |                                                                       |
|                                          | UutSearchablePdfAdjustRotation 🗸        |                                                                       |
|                                          |                                         |                                                                       |
|                                          | Down                                    |                                                                       |

7. Une fois le profil configuré selon vos besoins, cliquez sur **Save** pour le sauvegarder :

| Jaon File     Settings     Values       C:\Pingram Files\Docemerk!Watchdo     Browse     ColorMode       Profiles     Sides     Sides       Ib     ColorMode     Allows user to specify the color mode of the scanner or allows the scanner to pick the best method       Variantic Sides     Sides     DocumentImageNode       Xon/HoarhD     DocumentImageNode     DocumentImageNode       Xon/HoarhD     ContrastIfype     DocumentImageNode       Xon/ColorRegular     ContrastIfype     ContrastIfype       Xon/ColorRegular     ContrastIfype     ContrastIfype       Xon/ColorRegular     ContrastIfype     ContrastIfype       Xon/ColorRegular     ContrastIfype     ContrastIfype       Xon/ColorRegular     SocreaDocumentLanguages     ColorMode       Xon/ColorRegular     SocreaDocumentLanguages     DocumentLanguages       Xolife dipEnsetUnits     EdgeEnsetLeft     EdgeEnsetLeft       EdgeEnsetLeft     EdgeEnsetLeft     EdgeEnsetLeft       EdgeEnsetLeft     EdgeEnsetLeft     Gray/Scale       SourceDocumentLanguage     SourceDocumentLanguage     SourceDocumentLanguage | 🖳 ScanProfilesCustomizer                                                                                                    |                                                                                                    | - 🗆 X                                                                                                    |
|----------------------------------------------------------------------------------------------------|----------------------------------------------------------------------------------------------------|----------------------------------------------------------------------------------------------------|----------------------------------------------------------------------------------------------------|
| C:>Program Files\Doxensei\Watchdo       Browsee         Profiles       ColorMode         Up       DignaSUbitype         DocumentImageNode       DocumentImageNode         Darkness       Shapness         ContrastIfype       ContrastIfype         ContrastIfype       ContrastIfype         ContrastIfype       ContrastIfype         ContrastIfype       Can Be Null         DiphinedFor SarWeVVew       Shapness         SourceDocumentLanguages       Obiention         YDIMENDING       EdgeEraseInith         EdgeEraseInith       EdgeEraseInith         EdgeEraseInith       EdgeEraseInith         EdgeEraseInith       Sauration         SourceDocumentLanguage       Matter         Valiable Values       Auto         Compersion/Compatibility       Compersion/Compatibility         Compersion/Congatibility       SourceDocumentLanguage         SourceDocumentLanguage       BackAndWhite                                                                                                    | Json File                                                                                                    | Settings                                                                                                    | Values                                                                                                    |
| BidsegraseTop       EdgeEraseTop         EdgeEraseDotom       EdgeEraseDotom         EdgeEraseDotom       EdgeEraseDotom         EdgeEraseDight       EdgeEraseDight         BitsPerFixel       CompressionCompatibility         CompressionQuality       DocumentFormat         Saturation       SourceDocumentLanguage                                                                                                    | Json File  C:\Program Files\Doxense\Watchdo Browse  Profiles  Up  VorPrdOCR XoxStdPaperHD XoxPhotoHD XoxColorRegular XoxAdminMono | Settings Ub ColorMode Sides Resolution OriginalSubType DocumentImageMode Darkness Sharpness ContrastType ContrastManualValue AutoExposure InputOrientation MediaSizeType OptimizedForFastWebView SearchableText SourceDocumentLanguages XDimension YDimension | Values ColorMode Allows user to specify the color mode of the scanner or allows the scanner to pick the best method  Default Value : Auto Can Be Null : ShouldBeDisplayed :  Display Position : 0 |
| Down Down Save                                                                                                    | - +                                                                                                    | Side Light Late Units<br>EdgeEraseT op<br>EdgeEraseLeft<br>EdgeEraseLeft<br>EdgeEraseLight<br>BisPerPixel<br>CompressionCompatibility<br>CompressionQuality<br>DocumentFormat<br>Saturation<br>SourceDocumentLanguage                                         | Available Values :<br>Y Auto<br>GrayScale<br>BackAndWhite<br>Save                                                                                                    |

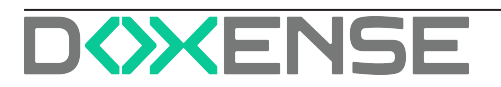

8. Enregistrez-le dans le dossier dédié aux profils personnalisés (créé préalablement).

#### Finaliser la configuration

Pour finaliser la configuration :

- 1. sur le serveur Watchdoc, ouvrez le fichier de configuration (C:\Program Files\Doxense\Watchdoc\Data\config.xml) avec un éditeur de texte.
- 2. Retrouvez la balise correspondant aux profils de scans installés <scan-profile>;
- Dans la balise <wes...>, notez le nom de l'instance correspondant à vos profils de scan (cf. ci-dessous);
- 4. Sous la balise d'instance, copiez les balises <override-path> </override-path> et indiquez dans cette balise le chemin d'accès au nouveau fichier de configuration :

| 1 | <pre><general></general></pre>                                                        |
|---|---------------------------------------------------------------------------------------|
| 2 | <scan-profile></scan-profile>                                                         |
| З | <weskmopenapi></weskmopenapi>                                                         |
| 4 | <pre><override-path>C:\Work\Projets\SCAN\KmDoxScanProfiles.json</override-path></pre> |
| 5 |                                                                                       |
| 6 |                                                                                       |
| 7 |                                                                                       |

- 5. Enregistrez le fichier config. xml;
- 6. Redémarrez le service Watchdoc.

Les instances correspondent aux marques et technologies compatibles avec WEScan sont :

- weskyocerahypas
- weslexmarkesf
- wessharposa
- wessharpesf
- westoshibaesf
- wesxeroxeip

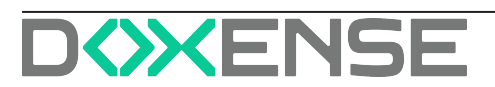

# ScanProfilesCustomizer - Contraintes de configuration des profils de scan

## Principe

Pour utiliser correctement ScanProfilesCustomizer, vous devez tenir compte des contraintes des différents périphériques qui utilisent les profils de scan. Prenez connaissances de ces contraintes avant de configurer vos profils de scan.

## Konica Minolta

| Conditions                                              | Contraintes                                                                                                    |
|---------------------------------------------------------|----------------------------------------------------------------------------------------------------|
| Si OutFileType vaut Jpeg                                | <ul> <li>OutPageSettings doit valoir PageSeparation</li> <li>OutPageSeparation doit valoir 1</li> </ul>                                                                                                    |
| Si <b>OutPageSettings</b> ne vaut pas<br>PageSeparation | alors OutPageSeparation doit être null                                                                                                    |
| Si <b>OutFileType</b> ne vaut ni PDF, ni<br>CompactPDF  | <ul> <li>OutPdfEncryptionEnabled ne peut pas<br/>être vrai (true)</li> <li>OutPdfEncryptionLevel doit être nul<br/>(null)</li> <li>OutPrintingPermitted ne peut pas être<br/>vrai (true)</li> <li>OutExtractionEnabled ne peut pas être<br/>vrai (true)</li> <li>OutSignatureEnabled ne peut pas être<br/>vrai (true)</li> <li>OutIinePdf doit être nul (null)</li> <li>OutPdfViewModeEnabled ne peut pas<br/>être vrai (true)</li> <li>OutPdfViewModeEnabled ne peut pas<br/>être vrai (true)</li> <li>OutPdfWebOptimisation doit être nul<br/>(null)</li> <li>OutSearchablePdfEnabled ne peut pas<br/>être vrai (true)</li> <li>FileNameSetToTile doit être nul (null)</li> <li>Title doit être nul (null)</li> <li>Subtitle doit être nul (null)</li> <li>Keyword doit être nul (null)</li> </ul> |
| Si <b>OutFileType</b> ne vaut ni PDF, ni                | OutEncryptionTarget doit être nul (null)                                                                                                    |

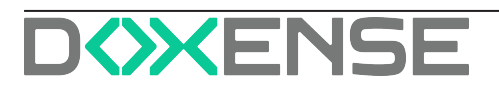

# WATCHD <>> C

| Conditions                                                                                                    | Contraintes                                                                                                    |  |
|----------------------------------------------------------------------------------------------------|----------------------------------------------------------------------------------------------------|--|
| CompactPDF,<br>ou que <b>OutPdfEncryptionEnabled</b><br>n'est pas vrai (true),                                                      | <ul> <li>OutChangePermissionLevel doit être<br/>nul (null)</li> <li>OutEncryptionType doit être nul (null)</li> <li>OutSignatureType doit être nul (null)</li> </ul>                                    |  |
| Si <b>OutFileType</b> ne vaut ni PDF, ni<br>CompactPDF,<br>ou que <b>OutPdfViewModeEnabled</b><br>n' est pas vrai (true),           | alors <b>OutPdfViewMode</b> doit être nul (null)                                                                                                    |  |
| Si <b>OutFileType</b> ne vaut ni PDF, ni<br>CompactPDF,<br>ou que <b>OutSearchablePdfEnabled</b><br>n' est pas vrai (true), alors : | <ul> <li>OutSearchablePdfLangCode doit être<br/>nul (null)</li> <li>OutSearchablePdfAdjustRotation doit<br/>être nul (null)</li> <li>OutSearchablePdfNameExtraction<br/>doit être nul (null)</li> </ul> |  |
| Si <b>OcrEnabled</b> est différent de vrai<br>(true) alors :                                                                        | <ul> <li>OcrLangCode doit être nul (null)</li> <li>OcrAdjustRotation doit être nul (null)</li> <li>OcrOutputMethod doit être nul (null)</li> </ul>                                                      |  |
| Si <b>ScanSizeValue</b> vaut Stand-<br>ardSize                                                                                      | alors <b>ScanSizeFixedSiz</b> e ne peut pas être nul                                                                                                    |  |
| Si <b>ScanSizeValue</b> ne vaut pas Stand-<br>ardSize                                                                               | alors <b>ScanSizeFixedSize</b> doit être nul (null)                                                                                                    |  |
| Si ScanSizeValue vaut CustomSize                                                                                                    | alors <b>ScanSizeCustomSizeX</b> et <b>Y</b> ne peuvent pas être nul                                                                                                    |  |
| Si <b>ScanSizeValue</b> ne vaut pas Cus-<br>tomSize                                                                                 | alors <b>ScanSizeCustomSizeX</b> et <b>Y</b> doivent être<br>nul (null)                                                                                                    |  |
| Si ScanSizeValue vaut PhotoSize                                                                                                    | alors <b>ScanSizePhotoSizeValue</b> ne peut pas<br>être nul                                                                                                    |  |
| Si <b>ScanSizeValue</b> ne vaut pas Pho-<br>toSize                                                                                  | alors <b>ScanSizePhotoSizeValue</b> doit être nul<br>(null)                                                                                                    |  |
| Si <b>ScanOriginalType</b> vaut Tex-<br>tAndPhotoPrinted ou PhotoPrinted                                                            | alors <b>ScanOriginalPhotoType</b> ne peut pas<br>être nul                                                                                                    |  |
| Si <b>ScanOriginalType</b> ne vaut pas ni<br>TextAndPhotoPrinted ni Pho-<br>toPrinted                                               | alors <b>ScanOriginalPhotoType</b> doit être nul<br>(null)                                                                                                    |  |
| Si BgRemovalValue vaut Manual                                                                                                    | alors BgRemovalLevel ne peut pas être nul                                                                                                    |  |
| Si BgRemovalValue ne vaut pas                                                                                                    |                                                                                                    |  |

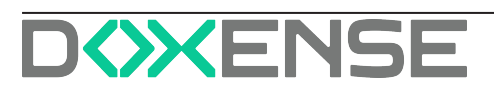

# WATCHD (>> C

| Conditions                                                                                                    | Contraintes                                                                                                    |
|----------------------------------------------------------------------------------------------------|----------------------------------------------------------------------------------------------------|
| Manual alors <b>BgRemovalLevel</b> doit<br>être null                                                                     |                                                                                                    |
| Si ScanDensityValue vaut Manual                                                                                          | alors <b>ScanDensityLevel</b> ne peut pas être nul<br>(null)                                                                                                    |
| Si <b>ScanDensityValue</b> ne vaut pas<br>Manual                                                                         | alors ScanDensityLevel doit être null                                                                                                    |
| Si <b>BookOriginalEnabled</b> ne vaut<br>pas vrai (true) alors :                                                         | <ul> <li>BookOutputMethod doit être nul (null)</li> <li>BookOpeningMethod doit être nul (null)</li> <li>BookFrameEraseEnabled ne peut pas<br/>être vrai (true)</li> </ul>                                                                                                    |
| Si <b>BookOriginalEnabled</b> n'est pas<br>vrai (true)<br>ou que <b>BookFrameEraseEnabled</b><br>n'est pas vrai (true),  | alors <b>BookFrameEraseType</b> doit être nul (null)                                                                                                    |
| Si <b>BookFrameEraseType</b> ne vaut pas EntireFrame,                                                                    | alors <b>BookFrameEraseAmount</b> doit être nul<br>(null)                                                                                                    |
| Si <b>BookFrameEraseType</b> ne vaut<br>pas Separate                                                                     | <ul> <li>BookSeparateEraseSettingsTop doit<br/>être nul (null)</li> <li>BookSeparateEraseSettingsBottom<br/>doit être nul (null)</li> <li>BookSeparateEraseSettingsLeft doit<br/>être nul (null)</li> <li>BookSeparateEraseSettingsRight<br/>doit être nul (null)</li> </ul> |
| Si <b>BookOriginalEnabled</b> n' est pas<br>vrai (true)                                                                  | alors <b>BookCenterEraseSettings</b> doit être nul<br>(null)                                                                                                    |
| Si <b>BookCenterEraseSettings</b> n'est<br>pas vrai (true)<br>ou que <b>BookOriginalEnabled</b> n'est<br>pas vrai (true) | alors <b>BookCenterEraseAmount</b> doit être nul<br>(null)                                                                                                    |

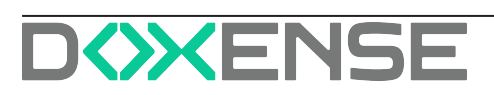

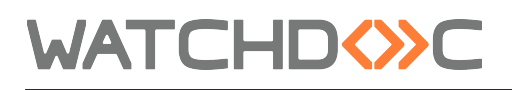

# Kyocera HyPAS

| Conditions                                             | Contraintes                                                                                                    |
|--------------------------------------------------------|----------------------------------------------------------------------------------------------------|
| AutoCropping<br>(recadrage auto-<br>matique)<br>activé | <ul> <li>Les fonctions suivantes ne peuvent pas être activées :</li> <li>ScanColorMode &gt; AutoColor : permet d'identifier automatiquement la couleur du document original à numériser ;</li> <li>TWO_SIDED_LONG : permet de numériser le recto et le verso d'une feuille (en retournant la feuille sur le bord long)</li> <li>TWO_SIDED_SHORT : permet de numériser le recto et le verso d'une feuille (en retournant la feuille sur le bord court)</li> <li>BOOK_RIGHT : permet de numériser la page droite d'un livre ouvert exposé sur la vitre de numériser la page gauchye d'un livre ouvert exposé sur la vitre de numérisation ;</li> <li>BOOK_LEFT : permet de numériser la page gauchye d'un livre ouvert exposé sur la vitre de numérisation ;</li> <li>BackgroundDensityAdj : permet d'ajuster la densité du fond ;</li> <li>ClippingOutsideErase : permet le découpage avec effacement de l'extérieur</li> <li>DOCX : permet la numérisation de documents au format .docx (MS Word)</li> <li>HCPDF : permet la numérisation de documents générés par MS PowerPoint</li> <li>XLSX : permet la numérisation de documents générés par MS PowerPoint</li> <li>OCR : permet la reconnaissance des caractères</li> <li>preventBleedThrough : lors de la numérisation en rectoverso, garantit que seules les données et du côté copié sont lues</li> <li>mixedSize : permet de numériser les pages blanches.</li> </ul> |
| format <b>HCPDF</b><br>activé                          | <ul> <li>HCPDFImageQuality doit avoir une valeur</li> <li>ImageQuality ne doit pas avoir de valeur</li> </ul>                                                                                                    |
| format <b>HCPDF</b><br>désactivé                       | HCPDFImageQuality ne doit pas avoir de valeur                                                                                                    |
| scan au format <b>PDF</b>                              | ImageQuality doit avoir une valeur                                                                                                    |
| scan au format<br><b>TIFF</b>                          | ImageQuality doit avoir une valeur                                                                                                    |

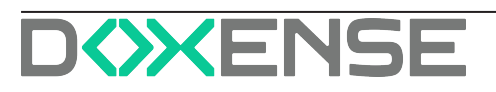

# WATCHD

| Conditions                       | Contraintes                                                  |
|----------------------------------|--------------------------------------------------------------|
| scan au format <b>JPEG</b>       | ImageQuality doit avoir une valeur                           |
| scan au format<br><b>XPS</b>     | <ul> <li>ImageQuality ne doit pas avoir de valeur</li> </ul> |
| scan au format<br><b>OpenXPS</b> | ImageQuality ne doit pas avoir de valeur                     |
| scan au format <b>PPTX</b>       | ImageQuality ne doit pas avoir de valeur                     |
| scan au format<br><b>XLSx</b>    | ImageQuality ne doit pas avoir de valeur                     |
| scan au format <b>DOCX</b>       | ImageQuality ne doit pas avoir de valeur                     |

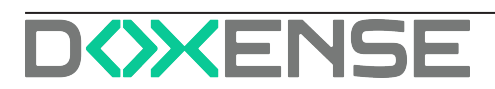

# Sharp

| Conditions                                    | Contraintes                                                                                                    |
|-----------------------------------------------|----------------------------------------------------------------------------------------------------|
| Si <b>ExposureMode</b> a une valeur           | alors <b>ExposureLevel</b> ne peut<br>être sans valeur ou valoir 0                                                                                                    |
| Si ColorMode vaut autre chose que Monochrome, | <ul> <li>FileFormat doit valoir<br/>"JPEG", "PDF", "PDFA",<br/>"PDFA_1A",<br/>"ENCRYPT_PDF",<br/>"TIFF", "XPS", "TXT",<br/>"RTF", "DOCX", "XLSX",<br/>"PPTX", "COMPACT_<br/>PDF", "COMPACT_<br/>PDFA, "COMPACT_<br/>PDFA_1A",<br/>"COMPACT_PDF_<br/>ULTRA_FINE",<br/>"COMPACT_PDFA_<br/>ULTRA_FINE",<br/>"COMPACT_PDFA_<br/>1A_ULTRA_FINE",<br/>"ENCRYPT_<br/>COMPACT_PDF",<br/>"ENCRYPT_<br/>COMPACT_PDF,<br/>"ENCRYPT_<br/>COMPACT_PDF,<br/>"ENCRYPT_<br/>COMPACT_PDF,<br/>"ENCRYPT_<br/>COMPACT_PDF,<br/>"ENCRYPT_<br/>COMPACT_PDF,<br/>"ENCRYPT_<br/>COMPACT_PDF,<br/>"ENCRYPT_<br/>COMPACT_PDF,<br/>"ENCRYPT_<br/>COMPACT_PDF,<br/>"ENCRYPT_<br/>COMPACT_PDF,<br/>"ENCRYPT_<br/>COMPACT_PDF,<br/>"ENCRYPT_<br/>COMPACT_PDF,<br/>"ENCRYPT_<br/>COMPACT_PDF,<br/>"ENCRYPT_<br/>COMPACT_PDF,<br/>"ENCRYPT_<br/>COMPACT_PDF,<br/>"ENCRYPT,<br/>"COMPACT_PDF,"</li> <li>BLACK_PDF,"</li> <li>BLACK_PDF,"</li> <li>Ia compression doit<br/>être jpeg</li> <li>Ie compression ratio<br/>doit avoir une valeur</li> </ul> |
| Si <b>ColorMode</b> vaut Monochrome,          | <ul> <li>FileFormat doit valoir<br/>"PDF", "PDFA", "PDFA_<br/>1A", "ENCRYPT_PDF",<br/>"TIFF", "XPS", "PDF",<br/>"PDFA", "PDFA_1A",</li> </ul>                                                                                                    |

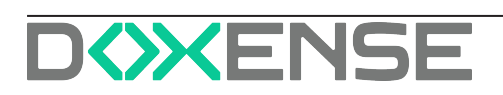

# WATCHD <>> C

| Conditions                                                                                                    | Contraintes                                                                                                    |
|----------------------------------------------------------------------------------------------------|----------------------------------------------------------------------------------------------------|
|                                                                                                    | "ENCRYPT_PDF",<br>"TIFF" ou "XPS"<br>• <b>Compression</b> doit<br>valoir "NONE", "MH",<br>"MR" ou "MMR"                                                                                                    |
| Si originalSize vaut LONG alors :                                                                                                    | <ul> <li>SendSize doit être null<br/>ou AUTO</li> <li>OriginalSource doit<br/>être null, AUTO ou<br/>FEEDER</li> <li>ColorMode doit valoir<br/>MONOCHROME</li> <li>Compression doit<br/>valoir "NONE", "MH",<br/>"MR" ou "MMR"</li> <li>Preview ne peut pas<br/>être vrai (true)</li> <li>DuplexMode ne peut<br/>pas être DUPLEX</li> <li>SpecialMode doit<br/>valoir "NONE", "JOB_<br/>BUILD" ou "JOB_<br/>BUILD_MIXED_<br/>SOURCE"</li> <li>UseOcr ne peut pas<br/>être vrai (true)</li> </ul> |
| Si pages-per-file >= 1                                                                                                    | alors <b>file format</b> ne peut pas<br>etre JPEG                                                                                                    |
| Si FileFormat vaut "TIFF", "JPEG" ou "XPS"                                                                                                    | alors <b>UseOcr</b> ne peut pas être<br>vrai (true)                                                                                                    |
| Si <b>FileFormat</b> vaut "PDFA_1A", "COMPACT_PDFA_<br>1A", "COMPACT_PDFA_1A_ULTRA_FINE",<br>"PRIORITY_BLACK_PDFA_1A", "RTF", "TXT",<br>"DOCX", "XLSX" ou "PPTX", | alors <b>UseOcr</b> doit être vrai<br>(true)                                                                                                    |
| Si pages-per-file >= 1                                                                                                    | alors <b>file format</b> ne peut pas<br>etre JPEG                                                                                                    |
| Si <b>OcrLanguage</b> vaut "EN", "DE", "FR", "ES", "IT",<br>"NL", "CA_ES", "SV", "NO", "FI", "DA", "CS", "PL",<br>"HU", "EL", "RU", "PT", "TR" ou "SK",           | alors <b>OcrOutputFont</b> doit<br>valoir "ARIAL" ou "TIMES_<br>NEW_ROMAN"                                                                                                    |

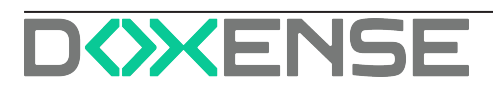

# WATCHD (>>C

| Conditions                                            | Contraintes                                                                                                    |
|-------------------------------------------------------|----------------------------------------------------------------------------------------------------|
| Si OcrLanguage vaut "JA"                              | alors <b>OcrOutputFont</b> doit<br>valoir "MS_GOTHIC", "MS_<br>MINCHO", "MS_PGOTHIC"<br>ou "MS_PMINCHO"                                                                                                    |
| Si <b>OcrLanguage</b> vaut "ZH_CN",                   | alors <b>OcrOutputFont</b> doit<br>valoir "SIMSUM" ou "SIMHEI"                                                                                                    |
| Si OcrLanguage vaut "ZH_CN"                           | alors <b>OcrOutputFont</b> doit<br>valoir "SIMSUM" ou "SIMHEI"                                                                                                    |
| Si OcrLanguage vaut "ZH_TW"                           | alors <b>OcrOutputFont</b> doit<br>valoir "MINGLIU" ou<br>"PMINGLIU"                                                                                                    |
| Si <b>OcrLanguage</b> vaut "KO",                      | alors <b>OcrOutputFont</b> doit<br>valoir "DOTUM", "DATANG"<br>ou "MALGUN_GOTHIC"                                                                                                    |
| Si SpecialMode vaut MULTI_CROP alors :                | <ul> <li>OriginalSource doit<br/>valoir null, AUTO ou<br/>PLATEN</li> <li>Resolution doit valoir<br/>null, "100", "150",<br/>"200", "300" ou "400"</li> <li>FileFormat doit valoir<br/>"PDF", "PDFA",<br/>"ENCRYPT_PDF",<br/>"TIFF", "JPEG", "XPS",<br/>"PRIORITY_BLACK_<br/>PDF", "PRIORITY_<br/>BLACK_PDFA" ou<br/>"ENCRYPT_PRIORITY_<br/>BLACK_PDF"</li> <li>OriginalSource doit<br/>valoir null, AUTO ou<br/>PLATEN</li> <li>Preview doit être faux<br/>(false)</li> <li>UseOcr doit être faux<br/>(false)</li> </ul> |
| Si <b>SpecialMode</b> vaut BUSINESS_CARD_SCAN alors : | <ul> <li>OriginalSource doit<br/>avoir la valeur null,<br/>AUTO ou PLATEN</li> <li>Resolution doit avoir la</li> </ul>                                                                                                    |

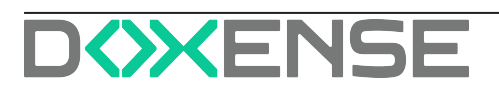

# WATCHD

| Conditions                                            | Contraintes                                                                                                    |
|-------------------------------------------------------|----------------------------------------------------------------------------------------------------|
|                                                       | valeur 300 ou 400<br>• <b>Preview</b> doit être faux<br>(false)                                                                                                    |
| Si BusinessCardFormat vaut VCF ou CSV                 | alors <b>SendBusi-</b><br><b>nessCardImage</b> ne peut pas<br>être null                                                                                                    |
| Si <b>BusinessCardFormat</b> n' est pas null,         | alors <b>FileFormat</b> doit valoir<br>"PDF", "PDFA", "ENCRYPT_<br>PDF", "TIFF", "JPEG", "XPS",<br>"PRIORITY_BLACK_PDF",<br>"PRIORITY_BLACK_PDFA"<br>ou "ENCRYPT_PRIORITY_<br>BLACK_PDF"                                                                                                    |
| Si SpecialMode vaut PHOTO_CROP ou CARD_<br>SHOT_MULTI | <ul> <li>OriginalSource doit<br/>valoir null, AUTO ou<br/>PLATEN</li> <li>FileFormat doit valoir<br/>"PDF", "PDFA",<br/>"ENCRYPT_PDF",<br/>"TIFF", "JPEG", "XPS",<br/>"PRIORITY_BLACK_<br/>PDF", "PRIORITY_<br/>BLACK_PDFA" ou<br/>"ENCRYPT_PRIORITY_<br/>BLACK_PDF"</li> <li>Preview doit être faux<br/>(false)</li> <li>UseOcr doit être faux<br/>(false)</li> </ul> |
| Si <b>SpecialMode</b> vaut ADJUST_SKEW alors :        | <ul> <li>OriginalSize ne peut<br/>pas valoir LONG</li> <li>FileFormat doit valoir<br/>"PDF", "PDFA", "PDFA_<br/>1A", "ENCRYPT_PDF",<br/>"COMPACT_PDF",<br/>"COMPACT_PDF_<br/>ULTRA_FINE",<br/>"COMPACT_PDFA",<br/>"COMPACT_PDFA,<br/>ULTRA_FINE",<br/>"COMPACT_PDFA_</li> </ul>                                                                                        |

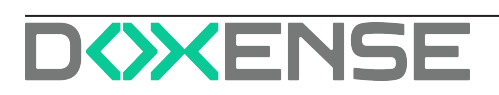

| Conditions | Contraintes                                                                                                    |
|------------|----------------------------------------------------------------------------------------------------|
|            | 1A", "COMPACT_<br>PDFA_1A_ULTRA_<br>FINE", "ENCRYPT_<br>COMPACT_PDF",<br>"ENCRYPT_<br>COMPACT_PDF_<br>ULTRA_FINE",<br>"PRIORITY_BLACK_<br>PDF", "PRIORITY_<br>BLACK_PDFA",<br>"PRIORITY_BLACK_<br>PDFA_1A" ou<br>"ENCRYPT_PRIORITY_<br>BLACK_PDF" |

# Xerox

| Conditions                                                     | Contraintes                                                                                                    |
|----------------------------------------------------------------|----------------------------------------------------------------------------------------------------|
| Si <b>ContrastType</b> vaut Manual                             | alors <b>ContraseManualValue</b> ne peut pas être nul                                                                                                    |
| Si ColorMode vaut BlackAndWhite                                | alors <b>Saturation</b> doit être nul (null)                                                                                                    |
| Si MediaSizeType vaut Value                                    | alors <b>XDimension</b> et <b>YDimension</b> ne<br>peuvent pas être nul                                                                                                    |
| Si DocumentFormat vaut Pdf ou Xps                              | alors <b>SearchableText</b> ne peut pas<br>être nul                                                                                                    |
| Si DocumentFormat ne vaut ni Pdf ni Xps,                       | alors <b>SearchableText</b> doit être nul<br>(null)                                                                                                    |
| Si <b>SearchableText</b> vaut SearchableImage                  | <ul> <li>alors SourceDocu-<br/>mentLanguage ne peut pas<br/>être nul</li> <li>alors Resolution doit valoir null,<br/>.R100X100, .R150X150,<br/>.R200X100, .R200X200 ou<br/>.R300X300</li> </ul> |
| Si <b>SearchableText</b> est différent de Search-<br>ablelmage | alors <b>SourceDocumentLanguage</b> doit être nul (null)                                                                                                    |
| Si ColorMode vaut Auto                                         | alors <b>DocumentFormat</b> doit valoir<br>Pdf                                                                                                    |

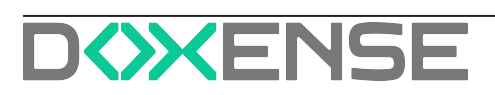

# Désigner un attribut LDAP autre que \$home dans un profil de destination

## Besoin

Dans les profils de destinations WEScan, c'est l'attribut \$HomeDirectory qui est utilisé par défaut pour indiquer le chemin vers le dossier dans lequel enregistrer les numérisations réalisées par un utilisateur authentifié.

Il arrive que le client ait besoin d'utiliser un autre attribut LDAP que \$HomeDirectory.

# Solution

Il convient d'indiquer à Watchdoc qu'un autre attribut LDAP doit être utilisé pour connaître le chemin d'accès au dossier d'enregistrement des numérisations.

# Procédure

- 1. Accédez en tant qu'administrateur au serveur maître Watchdoc.
- 2. Ouvrez le fichier de configuration de Watchdoc (par défaut C:\Program Files\Doxense\Watchdoc\Data\config.xml).
- 3. Dans la section <!-- User Directories -->, pour chaque balise <ldap>, ajoutez la balise <ldap-homedirectory-attribute></ldap-homedirectory-attribute>.
- 4. Dans cette balise, indiquez le nom de l'attribut de l'annuaire LDAP dans lequel est enregistré le chemin du dossier de sauvegarde des numérisations (par exemple : <ldap-homedirectory-attribute>comment</ldap-homedirectory-attribute>).
- 5. Enregistrez le fichier config.xml.
- 6. Redémarrez Watchdoc.
- 7. Toujours dans le serveur maître, ouvrez l'annuaire.
- 8. Refermez l'annuaire (ce qui aura pour effet d'ajouter une version à l'annuaire pour que Watchdoc mette à jour la configuration relative à l'annuaire).

Lors d'une mise à jour de Watchdoc, cette modification du fichier de configuration doit être réitérée. Si le fichier config.xml n'est pas modifié, l'attribut \$HomeDirectory du LDAP sera de nouveau utilisé par défaut.

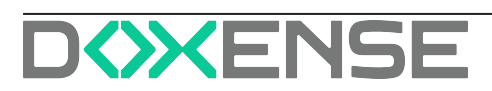